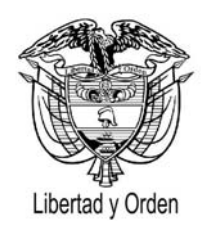

### MANUAL DEL USUARIO

### **APLICATIVO SANCIONADOS INTEGRADO CON ORFEO 3.5**

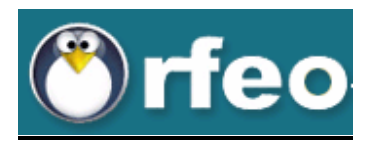

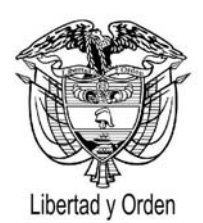

### Contenido

| 1. | PRO<br>LA I | PROCESO DESARROLLADO POR EL SUSTANCIADOR PARA RADICAR RESOLUCIONES Y REGISTRAR<br>LA INFORMACION EN SANCIONADOS INTEGRADO A ORFEO |   |  |  |
|----|-------------|----------------------------------------------------------------------------------------------------|---|--|--|
|    | 1.1         | Carpeta de Entrada                                                                                                    | 6 |  |  |
|    | 1.2         | Pasos para proyectar Resolución                                                                                                   | 8 |  |  |
|    |             | 1.2.1Campos de combinación                                                                                                    | 8 |  |  |
|    | 1.3         | ENVÍO PROYECTO DE RESOLUCIÓN PARA VoBo                                                                                            | 1 |  |  |
|    |             | 1.3.1 Anexo de documento como lectura                                                                                             | 1 |  |  |
|    |             | 1.3.2 Proceso para VoBo                                                                                                    | 1 |  |  |
|    |             | 1.3.3 Anexo de documento como radicado                                                                                            | 1 |  |  |
|    |             | 1.4 REGISTRO DE RESOLUCIONES SANCIONATORIAS O DE ARCHIVO EN EL APLICATIVO SANCIONADOS                                             | 1 |  |  |
|    |             | 1.4.1 Ingreso de datos a Sancionados                                                                                              | 1 |  |  |
|    |             | 1.4.2 Datos de la Sanción                                                                                                    | 1 |  |  |
|    |             | 1.4.3 Validación de datos ingresados                                                                                              | 1 |  |  |
|    | I           | 1.5 REGISTRO DE RESOLUCIONES (ACLARATORIAS, DE NULIDADES, DE RECURSOS Y DE REVOCATORIA DIRECTA) EN EL APLICATIVO SANCIONADOS      | 2 |  |  |
|    |             | 1.5.1 Ingreso de datos a sancionados                                                                                              | 2 |  |  |
|    |             | 1.5.2 Ingreso de datos ligado a una Resolución padre                                                                              | 2 |  |  |
|    |             | 1.5.3 Datos de Recursos                                                                                                    | 2 |  |  |
|    |             | 1.5.4. Resumen datos de la sanción Padre y sus Hijos                                                                              | 2 |  |  |
|    | 1.6         | RADICACIÓN DE LA RESOLUCIÓN                                                                                                    | 2 |  |  |
|    |             | 1.6.1 Asignación de Radicado                                                                                                    | 2 |  |  |

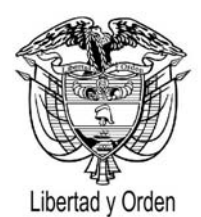

|    | 1.6.2 Tipificación del Radicado                                                                                                    | 28 |
|----|----------------------------------------------------------------------------------------------------|----|
|    | 1.6.3 Reasignación del Radicado                                                                                                    | 28 |
|    | 1.6.4 Archivo del Radicado                                                                                                    | 28 |
| 2. | PROCESO DESARROLLADO POR EL FUNCIONARIO QUE EJERCE CONTROL EN CADA DEPENDENCIA<br>SOBRE LA INFORMACIÓN REGISTRADA EN EL APLICATIVO SANCIONADOS | 29 |
|    | 2.1 IDENTIFICACIÓN DE RADICADO                                                                                                    | 29 |
|    | 2.2 VALIDACIÓN DE INFORMACIÓN                                                                                                    | 29 |
|    | 2.3 IMPRESIÓN DEL DOCUMENTO                                                                                                    | 29 |
|    | 2.4 ANULACIÓN DE RADICADOS                                                                                                    | 30 |
|    | 2.5 PROCESO DE CONTROL A TRAVÉS DE REPORTES                                                                                                    | 31 |
| 3. | PROCESO DE DIGITALIZACIÓN                                                                                                    | 32 |
| 4. | PROCESO DESARROLLADO POR EL FUNCIONARIO QUE INGRESA LA FECHA DE NOTIFICACIÓN Y<br>FIRMEZA AL APLICATIVO DE SANCIONADOS                         | 33 |
|    | 4.1 INGRESO EN LA FECHA DE NOTIFICACIÓN                                                                                                    | 33 |
|    | 4.2 INGRESO DE INFORMACION PARA AGOTAR VIA GUBERNATIVA                                                                                         | 34 |
|    | 4.3 INGRESO DE INFORMACION PARA REGISTRAR FIRMEZA                                                                                              | 35 |

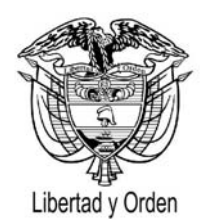

### Introducción

Este manual indicará el uso del aplicativo sancionados de una forma didáctica, sencilla y de fácil comprensión.

Para comprender el uso del manual, se requiere que el usuario tenga un manejo básico de Orfeo.

Sancionados es un aplicativo utilizado para el registro de información de los actos administrativos sancionatorios (Resoluciones sanción, resoluciones de archivo, recursos, aclaratorias, nulidades, revocatorias etc). Esta versión mejorada permite ingresar directamente los datos al aplicativo haciendo una integración directa entre los datos contenidos en Orfeo y algunos campos de combinación específicos del Aplicativo Sancionados

El Aplicativo Sancionados cumple con los requerimientos internos de la Superintendencia para llevar el registro de las sanciones. Se ofrece como una herramienta versátil y de uso fácil para garantizar la oportunidad en el registro y mejorar la calidad de la información ingresada.

El Aplicativo Sancionados integrado con sancionados y el módulo administrativo son aplicaciones WEB, están desarrolladas en java, con páginas JSP, utilizando el patrón MVC. Estas aplicaciones corren en un servidor IAS 9 y accedan a una base de datos Oracle 9i.

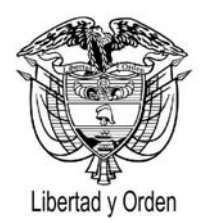

### Características Generales

- Manejo de múltiples actos administrativos en el tema sancionatorio
- Controla la integridad de los documentos
- Consistencia entre el documento físico y los registros ingresados
- Control de seguridad de acceso por usuario
- Definición de perfiles exclusivos que enruta al usuario para radicar exclusivamente resoluciones derivadas de un proceso de investigación
- Control en el proceso de notificación
- Control en el proceso de agotamiento de vía gubernativa y expedición de constancias de firmeza
- Generación de reportes como insumo para la gestión y control

Para que un usuario pueda realizar la radicación de una resolución debe tener aprobado el permiso especial para generar este tipo de documentos.

NOTA: El Jefe de la Dependencia (Directores de Investigaciones, Directores Territoriales) deberán solicitar via e-mail al Jefe de la Oficina de Informática el otorgamiento de los permisos para el uso del aplicativo. Dichas solicitudes serán autorizadas por el Director Financiero.

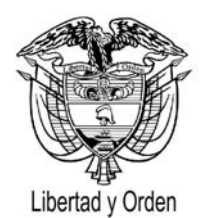

1. PROCESO DESARROLLADO POR EL SUSTANCIADOR PARA RADICAR RESOLUCIONES Y REGISTRAR LA INFORMACION EN EL APLICATIVO DE SANCIONADOS INTEGRADO CON ORFEO

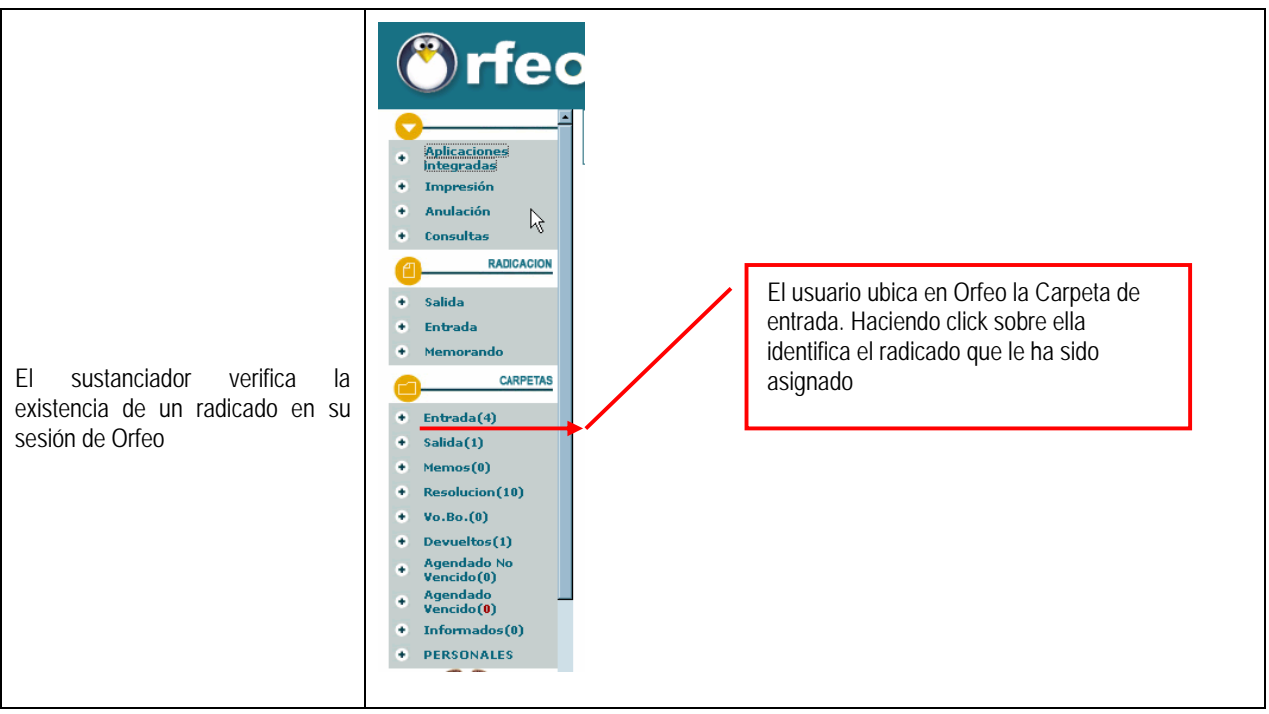

NOTA: Para mejorar la organización de su trabajo, los usuarios podrán crear carpetas personales de radicados en Orfeo en cuyo caso deberán buscar en éstas los radicados para el trámite respectivo.

#### 1.1 CARPETA DE ENTRADA:

En ella se identifica una lista de radicados asignados por el superior. En color verde se reflejan los radicados que no se han abierto y en color azul los abiertos.

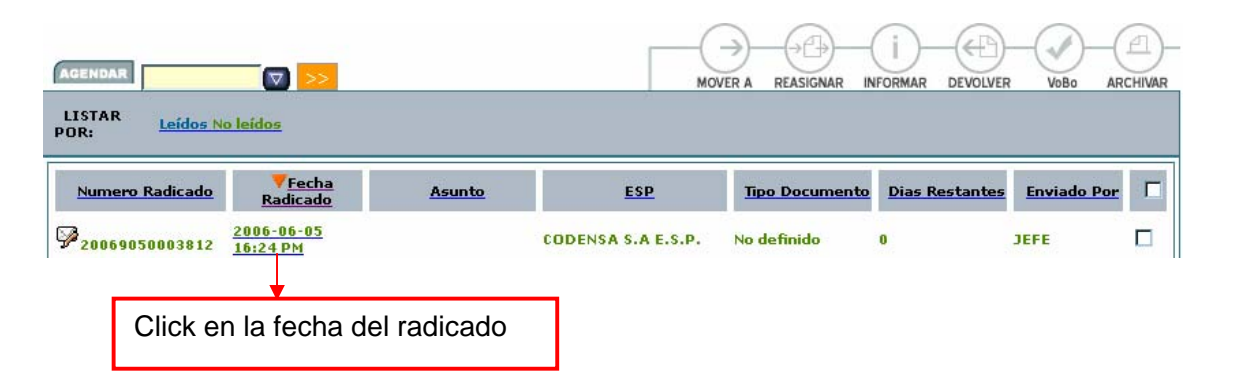

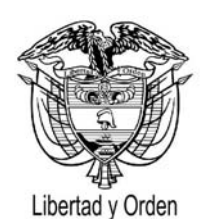

Mediante un click en la fecha del radicado, se despliega la siguiente pantalla en la que el usuario debe seleccionar la pestaña **EXPEDIENTES** con el fin de verificar que el expediente virtual ya se ha creado junto con sus anexos

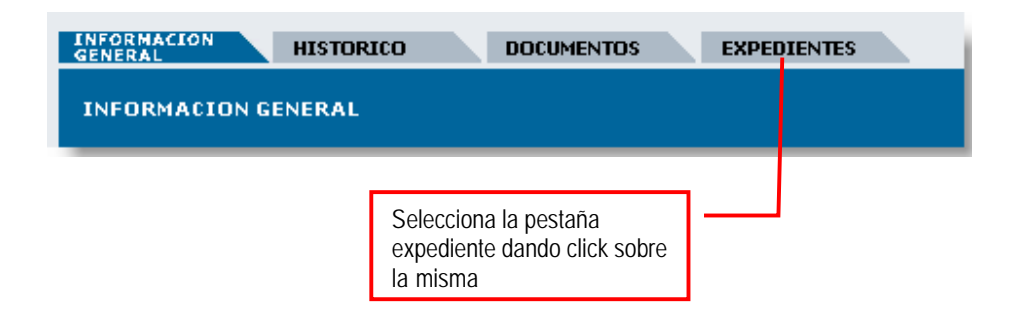

| INFORMACION HIS    | STORICO DOCUMENTOS                   | EXPEDIENTES       |                   |                       |      |
|--------------------|--------------------------------------|-------------------|-------------------|-----------------------|------|
| DOCUMENTO ANEXO    | DE 20069050003762                    |                   |                   |                       |      |
| 20069050003762     | Fecha Rad: 2006                      | - <u>05-26</u>    |                   | Asunto:QUEJA          | Ref: |
|                    |                                      |                   |                   |                       |      |
|                    | 2006905000376E5                      | Asociar Anexos    | a Este Expe       | diente                |      |
| EXPEDIENTE         | Expediente No Ubicado fisicamente en | Archivo           |                   |                       |      |
| Documentos Pertene | ecientes al expediente               |                   |                   |                       |      |
| Radicado           | Fecha Radicación                     | Tipo<br>Documento | Cuenta<br>Interna | Asunto                |      |
| 20069050003772     | 26-05-2006 15:11 PM                  | No definido       |                   | RAD REC DE REP        |      |
| 15 <u>0001</u>     |                                      |                   |                   | RECURSO DE REPOSICIÓN |      |
| . 🖄 <u>0002</u>    |                                      |                   |                   | RR                    |      |
|                    |                                      |                   |                   |                       |      |
| 0004 :             |                                      |                   |                   |                       |      |
| 20069050006295     | 26-05-2006 14:50 PM                  | Resolucion        |                   |                       |      |
| 20069050003762     | 26-05-2006 14:35 PM                  | Resolucion        |                   | QUEJA                 |      |
| .15 <u>0001</u>    |                                      |                   |                   | PLIEGO DE CARGOS      |      |
| . 🖾 <u>0002</u>    |                                      |                   |                   | COMUNICADO EMP        |      |
| 0003               |                                      |                   |                   | RESOLUCION SANCION    |      |

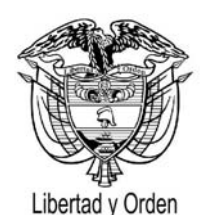

En caso de no encontrar un expediente creado, el usuario debe devolver el radicado al funcionario designado para conformar expedientes en la Dirección Territorial o en la Dirección de Investigaciones de la Delegada

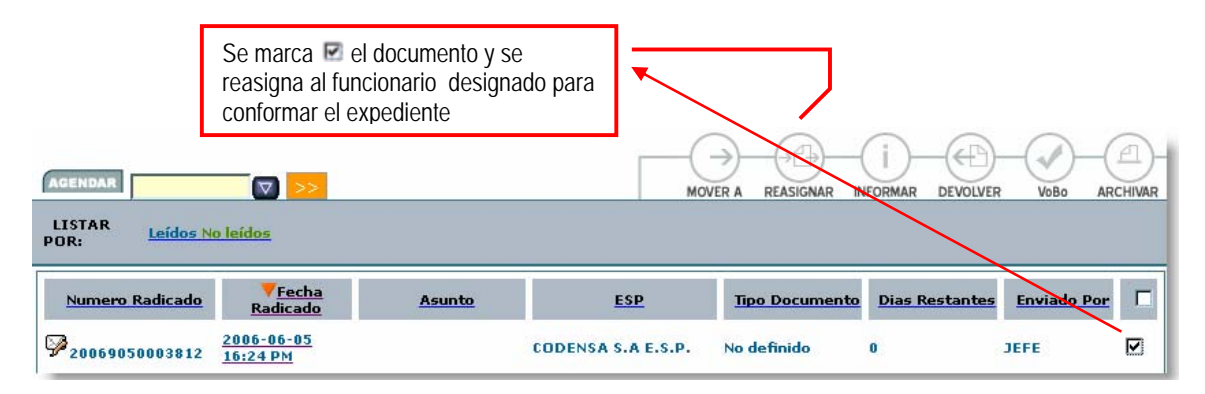

Si el expediente ya está creado el Abogado Sustanciador procede a identificar los documentos digitales que son insumo para proyectar el acto administrativo consultando la pestaña expediente del respectivo radicado.

#### 1.2 PASOS PARA PROYECTAR RESOLUCIÓN:

- Ubica en el servidor Apolo la plantilla requerida para proyectar la Resolución ubicada en \\Apolo\ORFEO\Papeleria
- Proyecta la resolución y la guarda en la carpeta proyectos\_resoluciones en su PC
- Verifica la existencia y utilización de los campos de combinación

#### 1.2.1 CAMPOS DE COMBINACIÓN

| DATO COMBINADO                                                                                                    | NOMBRE DEL CAMPO     |
|----------------------------------------------------------------------------------------------------|----------------------|
| NOMBRE EMPRESA: Indica el nombre de la empresa                                                                              | *SAN_NOMBRE_EMPRESA* |
| NIT: Número de Identificación Tributaria                                                                                    | *NIT_E*              |
| DECISIÓN: Se refiere a las decisiones consignadas en la parte resolutiva (Modificar, Aclarar, Revocar, Rechazar, Confirmar) | *SAN_DECISION*       |
| NOTIFICADO: Nombre de la persona a notificar por parte de la Empresa                                                        | *SAN_NOTIFICADO*     |
| CARGO: Apoderado ó Representante Legal                                                                                      | *SAN_CARGO*          |
| EXPEDIENTE: Número de expediente virtual                                                                                    | *SAN_EXPEDIENTE*     |

# Superintendencia de Servicios Públicos Domiciliarios

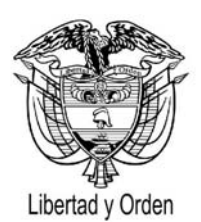

República de Colombia

| TIPO SANCIÓN; (Amonestación, Multa, Decreta el archivo<br>de una investigación, Declara caducidad, Adjudica<br>Incentivos, Cancelación de Licencias, Orden de separar<br>administradores o empleados, Ordena toma de posesión,<br>Prohibición a ESP de prestar servicio público, Prohibición<br>a infractores para trabajar, Sanciona y ordena<br>reconocimiento SAP, Solicitar caducidad de contratos,<br>Suspensión de actividades – Cierre de inmuebles | *SAN_TIPO_SANCION*               |
|----------------------------------------------------------------------------------------------------|----------------------------------|
| PLAZO: Número de días que tiene la empresa para cancelar la multa                                                                                                    | *SAN_PLAZO*                      |
| VALOR: Valor numérico de la sanción                                                                                                    | (\$ *SAN_VALOR*)                 |
| VALOR EN LETRAS: conversión automática del valor numérico                                                                                                    | *SAN_VALOR_LETRAS*               |
| NUMERO DE LA RADICACIÓN ORIGEN: Radicado padre. Radicado de entrada                                                                                                    | *SAN_RADICACION*                 |
| FECHA RADICACIÓN DE ORIGEN: Fecha del radicado padre. Radicado de entrada                                                                                                    | *SAN_FECHA_RADICADO*             |
| SERVICIOS: Energía, Acueducto, Alcantarillado, Aseo,<br>Telefonía, Gas                                                                                                    | *SAN_SECTORES*                   |
| MOTIVOS: Razones por la cuales se sanciona a la empresa                                                                                                    | *SAN_MOTIVOS*                    |
| RESOLUCIÓN PADRE: Número de la resolución recurrida, aclarada, modificada, anulada, revocada etc)                                                                                                    | *SAN_PADRE*                      |
| FECHA RESOLUCIÓN PADRE: Fecha del número de la resolución recurrida, aclarada, modificada, anulada, revocada etc) en formato (AAAA/MM/DD)                                                                                                    | *SAN_FECHA_PADRE*                |
| DIRECCIÓN DE LA EMPRESA: Ubicación física de la<br>Empresa                                                                                                    | *DIR_E*                          |
| DEPARTAMENTO Y MUNICIPIO DE LA DIRECCIÓN DE<br>LA EMPRESA                                                                                                    | *MPIO_E <sup>*</sup> - *DEPTO_E* |
| NOMBRE USUARIO: Nombre del denunciante o quejoso                                                                                                    | *NOM_P*                          |
| DIRECCIÓN DEL USUARIO: Dirección del denunciante o quejoso                                                                                                    | *DIR_P*                          |

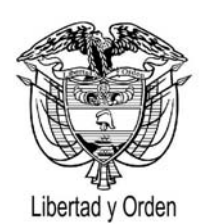

| DEPARTAMENTO – MUNICIPIO DE LA DIRECCIÓN DEL<br>USUARIO: Departamento y municipio de la dirección del<br>denunciante o quejoso | *DEPTO_P* - *MPIO_P* |
|----------------------------------------------------------------------------------------------------|----------------------|
| PROYECTADO POR: Funcionario que elabora y radica la resolución                                                                 | *FUNCIONARIO*        |

#### 1.3 ENVIÓ DEL PROYECTO DE RESOLUCIÓN PARA VoBo

| Ubica en la carpeta de<br>entrada el radicado en<br>Orfeo. Ejecuta un click en                                                                                                    | Image: Section 2                                                                                                    |
|----------------------------------------------------------------------------------------------------|----------------------------------------------------------------------------------------------------|
| Selecciona la pestaña<br>DOCUMENTOS                                                                                                    | INFORMACION HISTORICO DOCUMENTOS EXPEDIENTES                                                                             |
| Estando en la pantalla de<br>documentos se<br>selecciona<br><u>Anexar Archivo</u> dando<br>un click, con el propósito<br>de anexar allí el proyecto<br>de resolución generado<br>anteriormente | ANFORMACION HISTORICO DOCUMENTOS EXPEDIENTES<br>GENERACION DE DOCUMENTOS<br>+RECIBIDO ARADICADO AIMPRESO ZEI ENVIADO<br> |

# Libertad y Orden

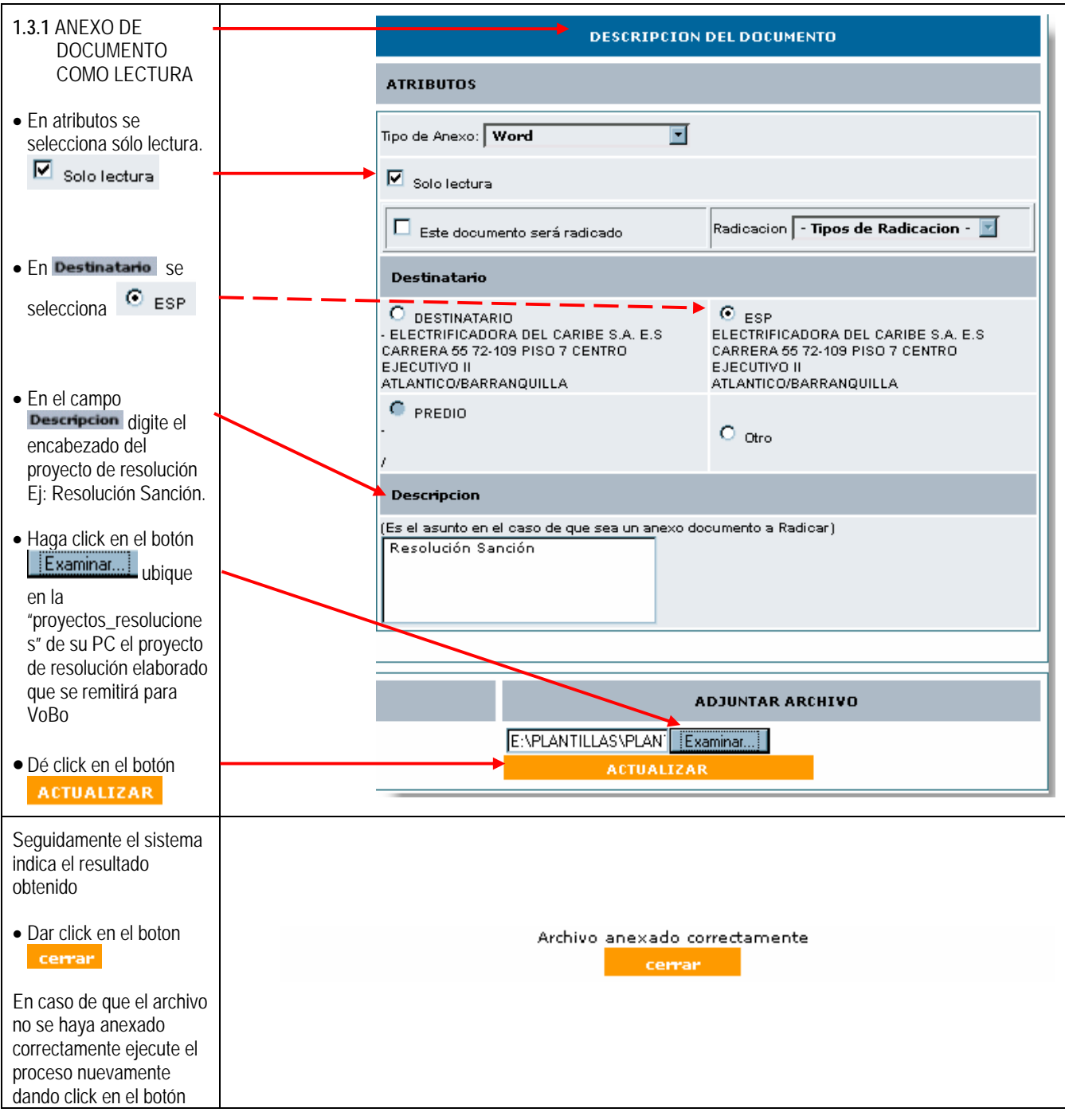

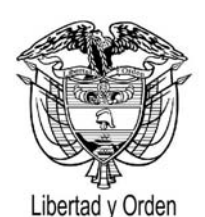

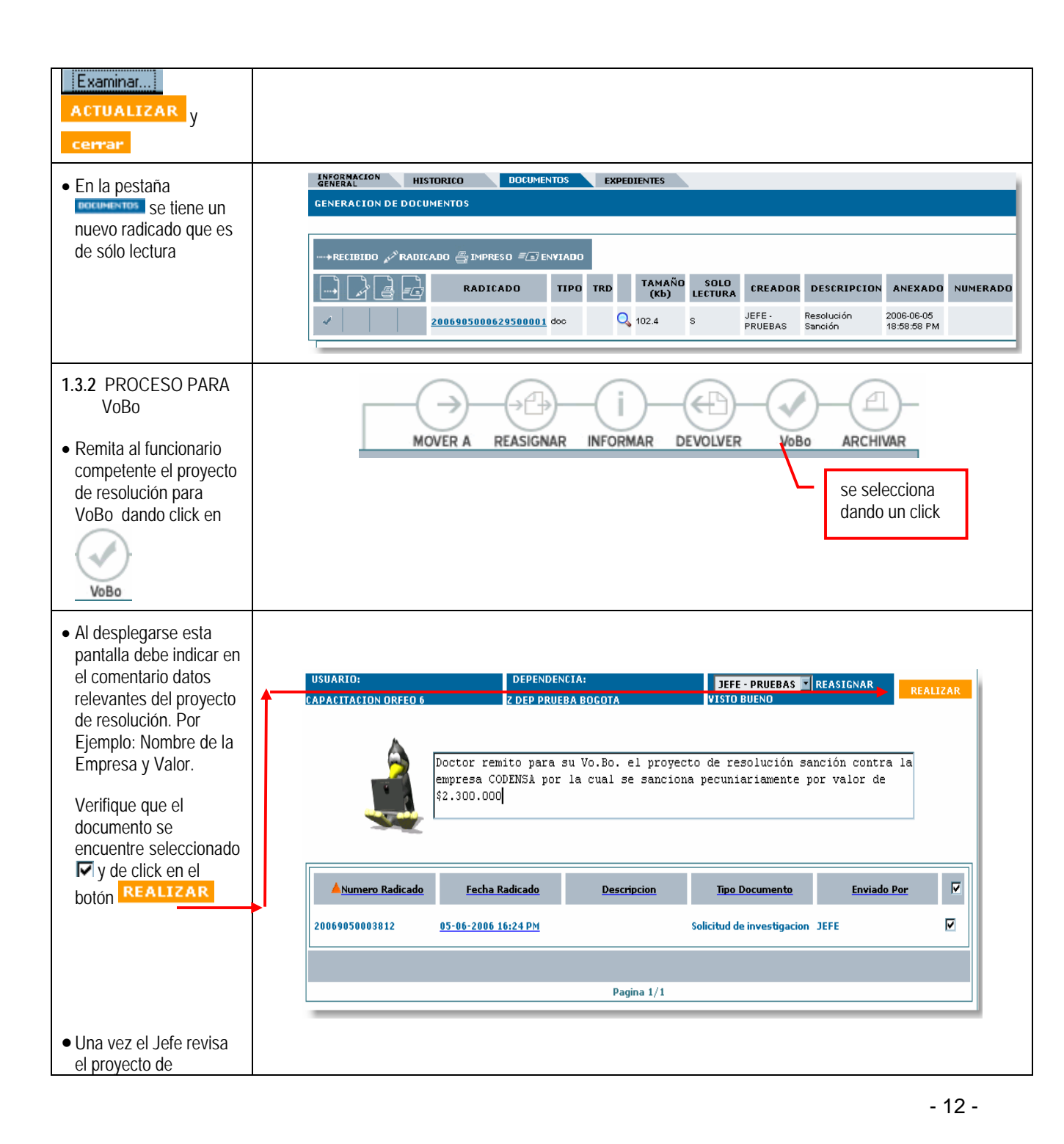

# Libertad y Orden

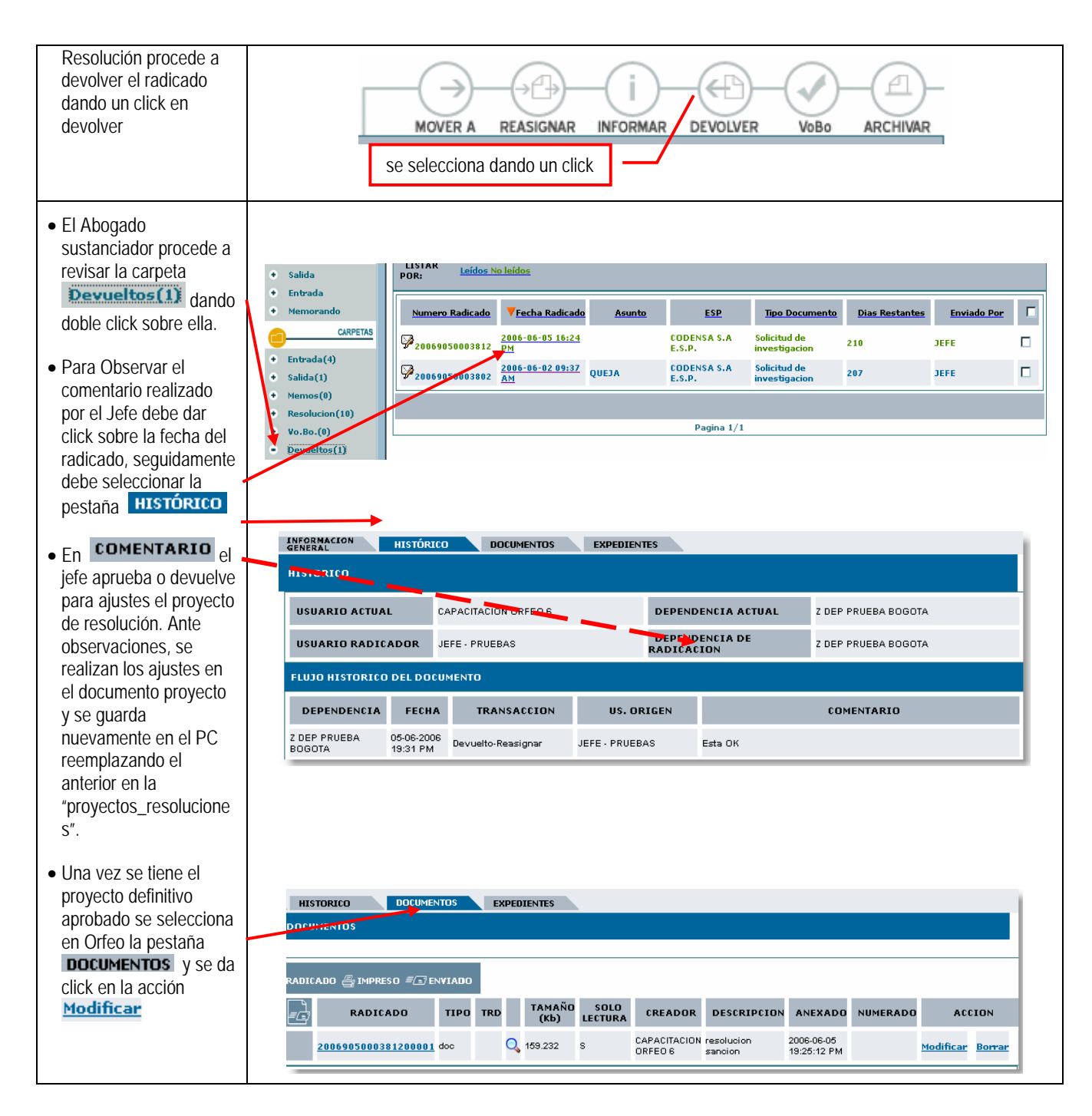

# Libertad y Orden

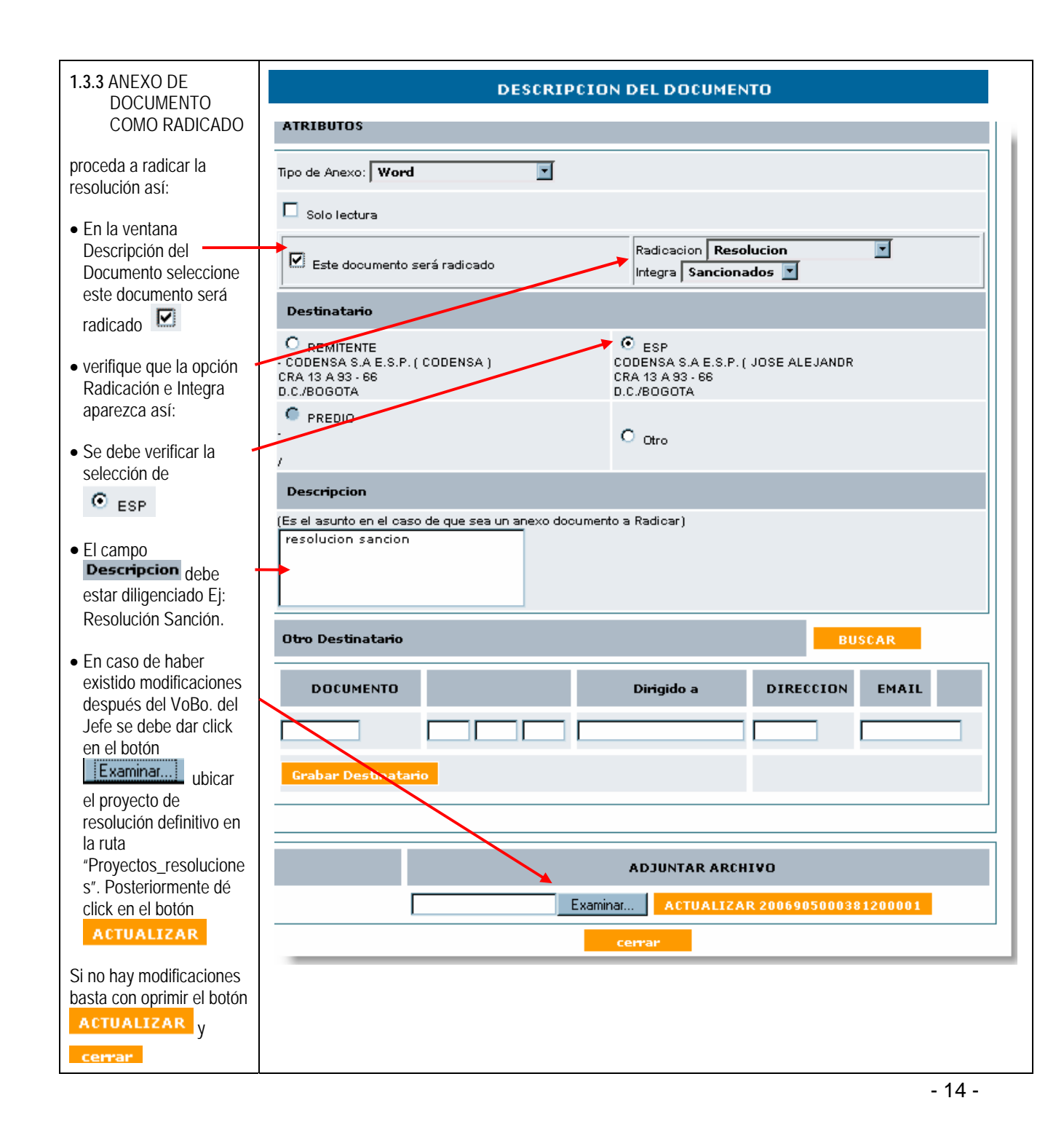

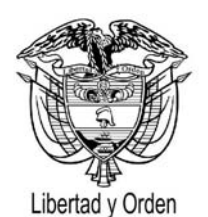

#### 1.4 REGISTRO DE RESOLUCIONES SANCIONATORIAS O DE ARCHIVO EN EL APLICATIVO SANCIONADOS

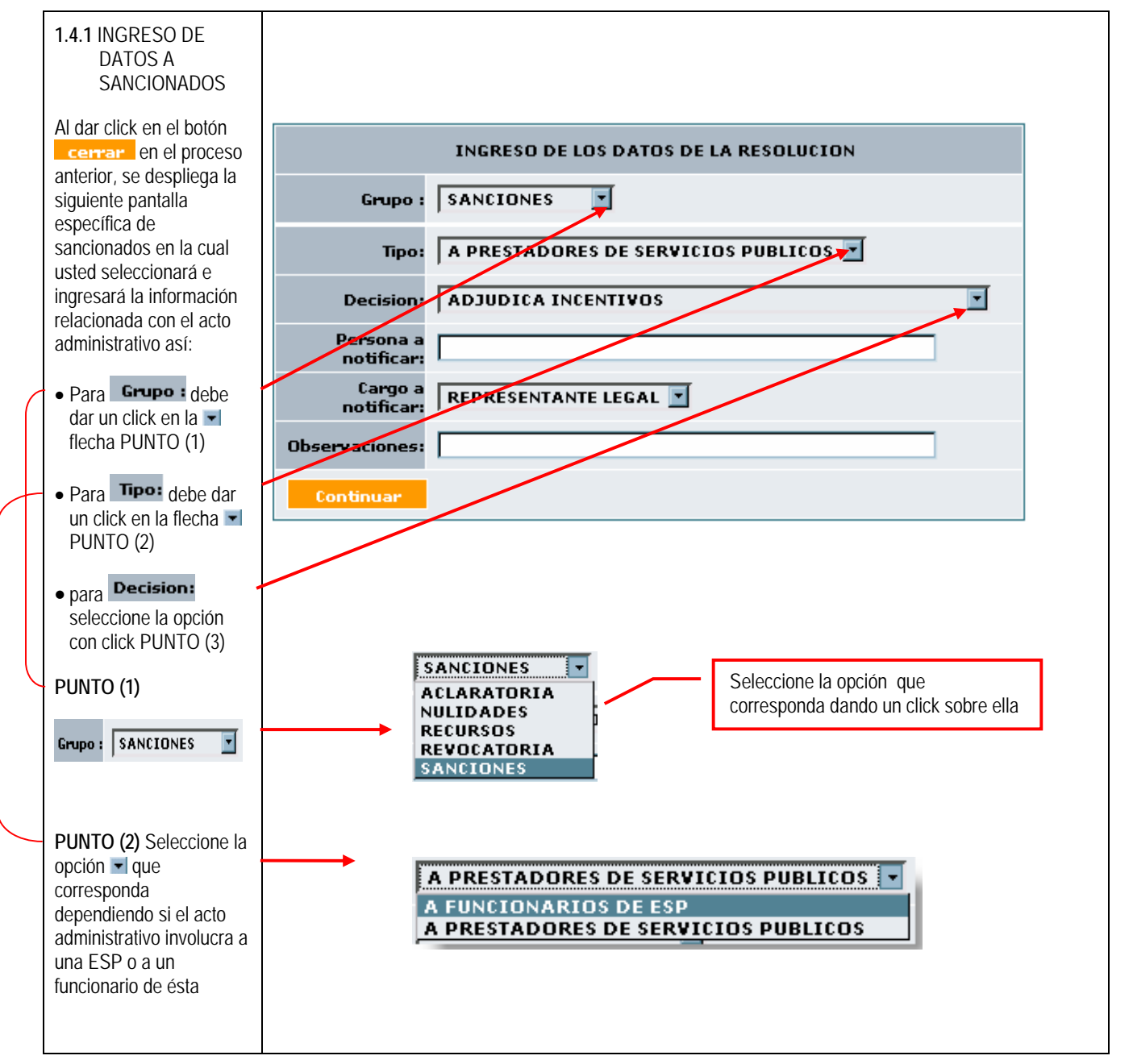

# Libertad y Orden

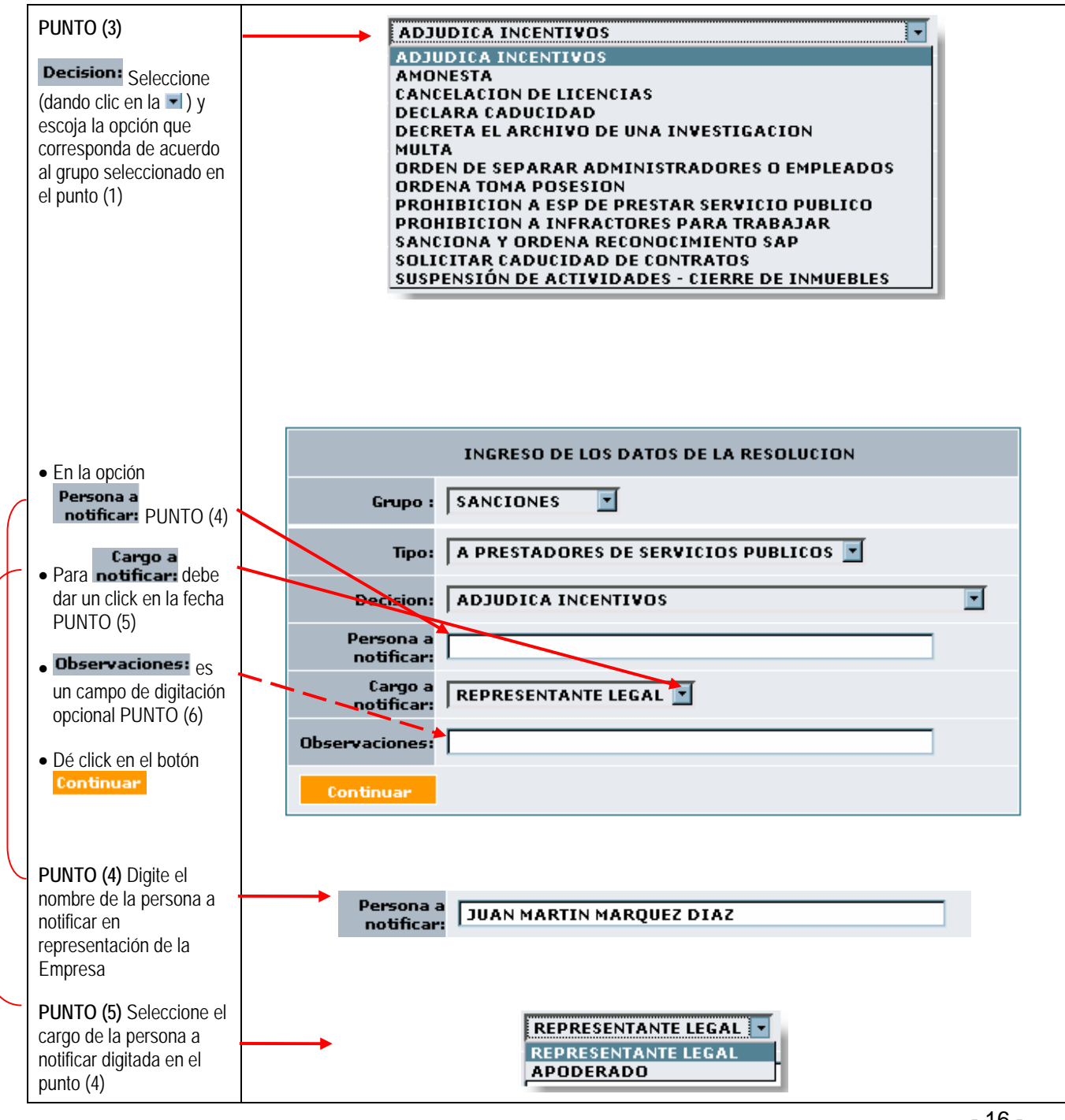

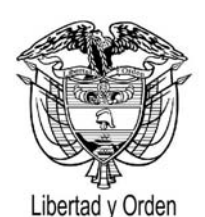

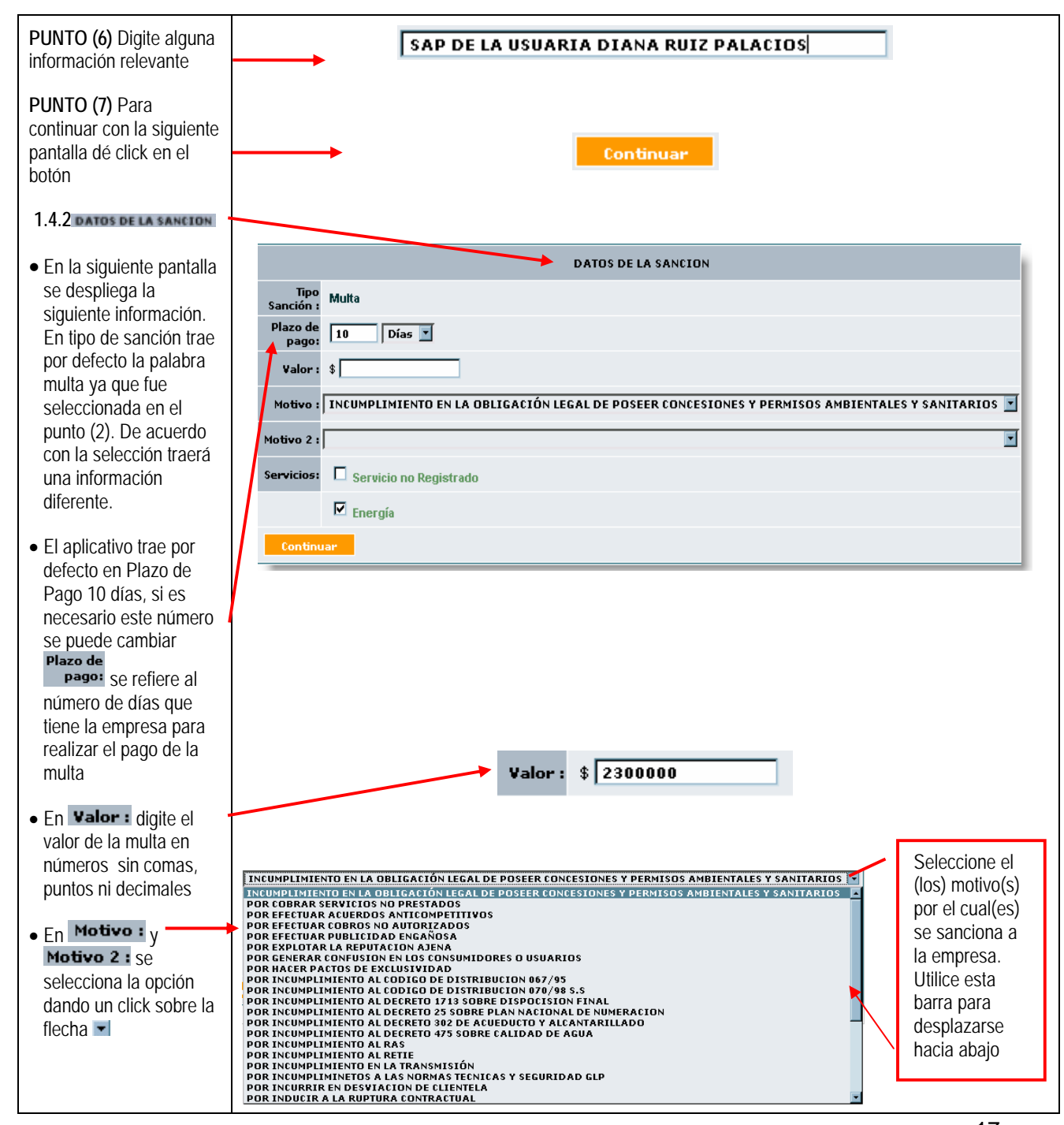

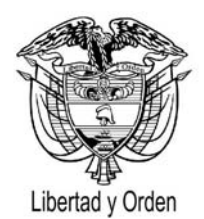

| • En Servicios:<br>aparecen<br>seleccionados los<br>servicios que presta la<br>empresa y que se<br>encuentran registrados<br>en RUPS. Para el caso                                                                                                    |                   | Servicios:              | C Servicio no Regist     | trado     |       |
|----------------------------------------------------------------------------------------------------|-------------------|-------------------------|--------------------------|-----------|-------|
| de empresas<br>multiservicios, verifique<br>cual es el servicio que<br>se consigna en el acto<br>administrativo. En el<br>caso de que no<br>aparezca ningún<br>servicio seleccionado,<br>selecciónelo  dando<br>click sobre servicio no<br>registrado |                   |                         | Continuar                |           |       |
| continuar<br>1.4.3 VALIDACION DE<br>DATOS                                                                                                    | Tion workly i     | RESU                    | MEN DE DATOS DE LA SANCI |           |       |
| INGRESADOS                                                                                                    | Empre             | sa: 8300372480 - CODE   | NSA S.A E.S.P.           | 1003      |       |
| Inmediatamente se<br>despliega la siguiente                                                                                                    | Tipo Sanci        | ón: MU-MULTA            |                          | Decisión: | MULTA |
| pantalla "RESUMEN                                                                                                    | Pla               | zo: 10 Días             |                          |           |       |
| SANCION", usted debe                                                                                                    | Val               | or: \$ 2,300,000        |                          |           |       |
| verificar y VALIDAR el contenido de los datos                                                                                                    | Persor<br>Notifie | ia a<br>JUAN MARTIN MAR | QUEZ DIAZ                |           |       |
| anteriormente                                                                                                    | Observaci         | ión: SAP DE LA USUARIA  | A DIANA RUIZ PALACIOS    |           |       |
| detenidamente el                                                                                                    | Mot               | POR EFECTUAR PUE        | RDOS ANTICOMPETITIVOS    |           |       |
| contenido de cada<br>campo. Si está de<br>acuerdo con el<br>contenido dé click en el<br>botón Ingresar                                                                                                    | Regresar          | cio: Energía            |                          | Ingresa   |       |
|                                                                                                    |                   |                         |                          |           |       |

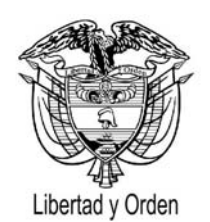

| <ul> <li>Si seleccionó la opción Regressa, realice las correcciones necesarias (ver1.4.1 y 1.4.2)</li> <li>Recuerde que el contenido de estos campos será combinado con los definidos en su PROYECTO DE RESOLUCIÓN.</li> <li></li> </ul>                                                                                               | Nro Resol       2006905000381200001         Nro Resol       2006905000381200001         Sanción       NU-MULTA         Plazo:       Io         Días       Io         Valor:       \$2300000 :         Notivo:       POR EFECTUAR PUBLICIDAD ENGAÑOSA         Motivo: 2:       Image: Servicio no Registrado         Image: Servicio no Registrado       Image: Servicio no Registrado         Image: Continuar       Regrezar |
|----------------------------------------------------------------------------------------------------|----------------------------------------------------------------------------------------------------|
| <ul> <li>Si está seguro de la información ingresada dé click en el botón Aceptar. En este momento los datos quedan registrados en el Aplicativo Sancionados</li> <li>Inmediatamente se despliega la siguiente pantalla donde usted podrá agregar más motivos dando click en el boton Agregar Motivo Dando click en el botón</li> </ul> | http://172.16.1.62:8080       X         i       ¿ESTÁ SEGURO DE GRABAR EL REGISTRO EN SANCIONADOS?         Aceptar       Cancelar         RESULTADO DE LA TRANSACCION         Se ha creado la sanción satisfactoriamente                                                                                                    |
| <b>Cerrar</b> se finalizará el<br>ingreso de información<br>al Aplicativo<br>Sancionados                                                                                                    | Cerrar Agregar Motivo                                                                                                    |

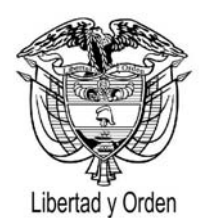

# 1.5 REGISTRO DE RESOLUCIONES (ACLARATORIAS, DE NULIDADES, DE RECURSOS Y DE REVOCATORIA DIRECTA) EN EL APLICATIVO SANCIONADOS

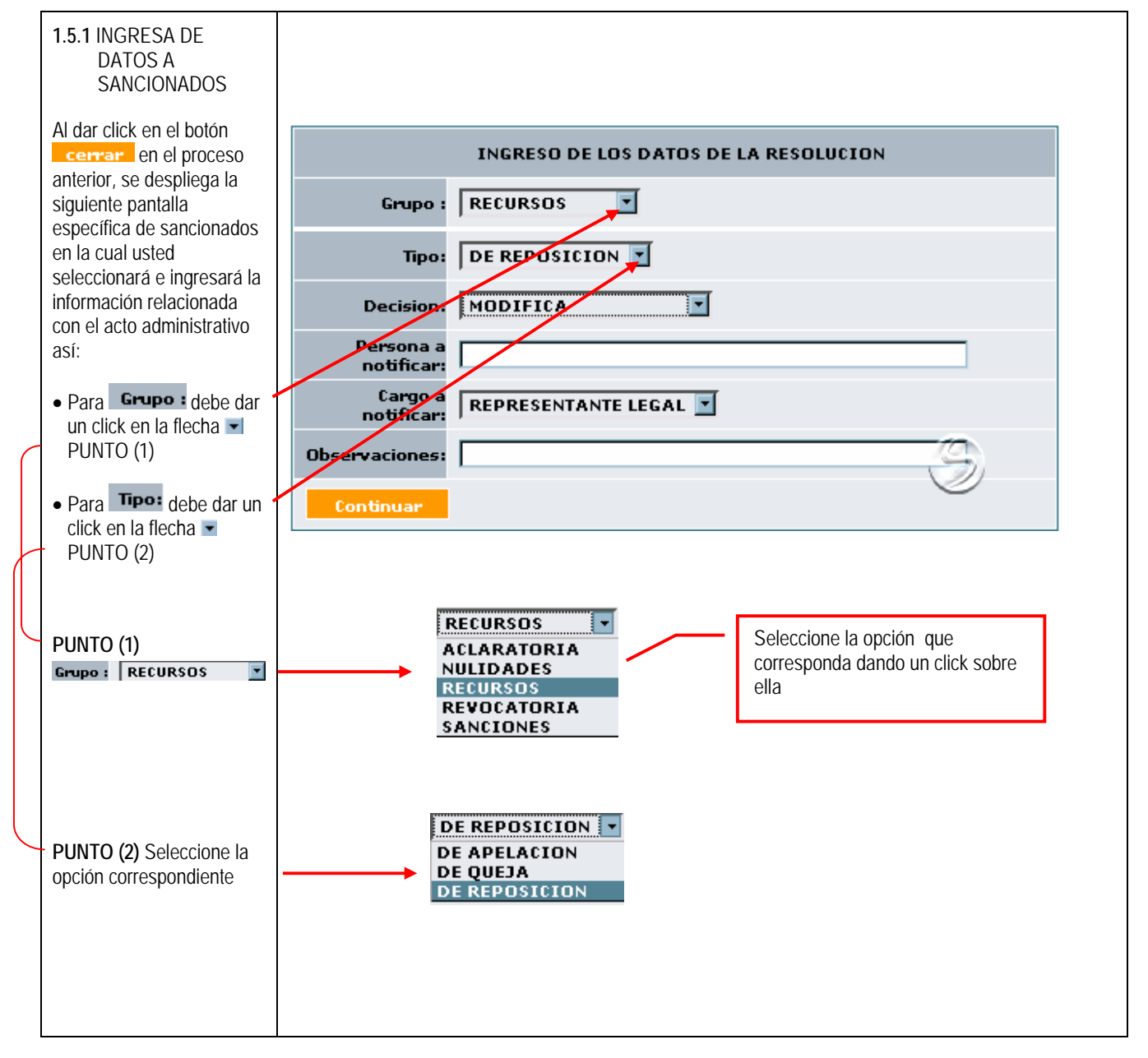

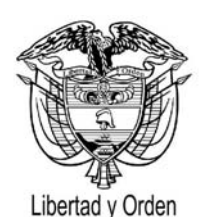

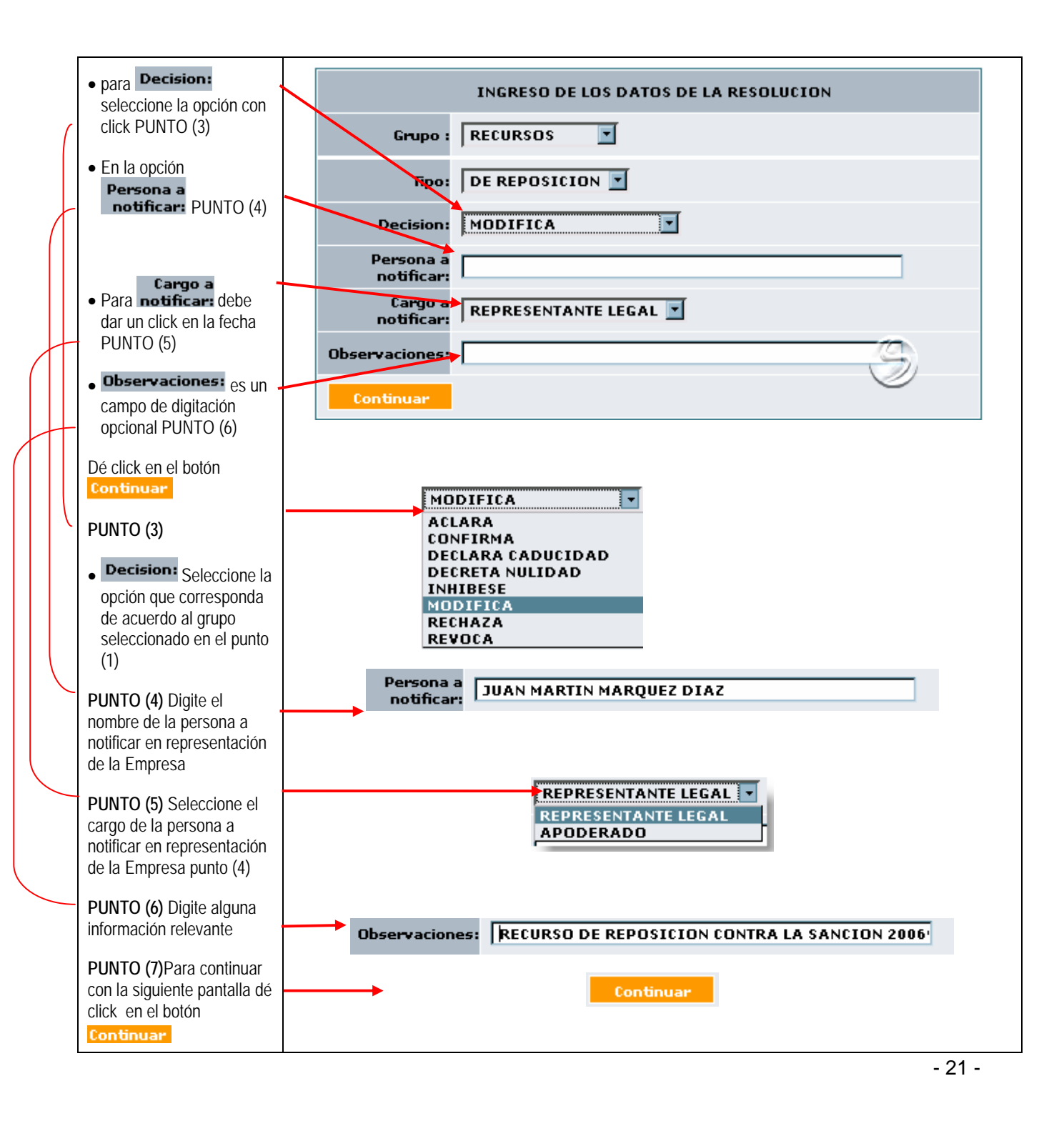

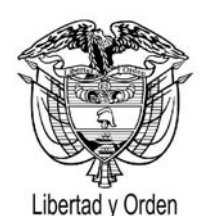

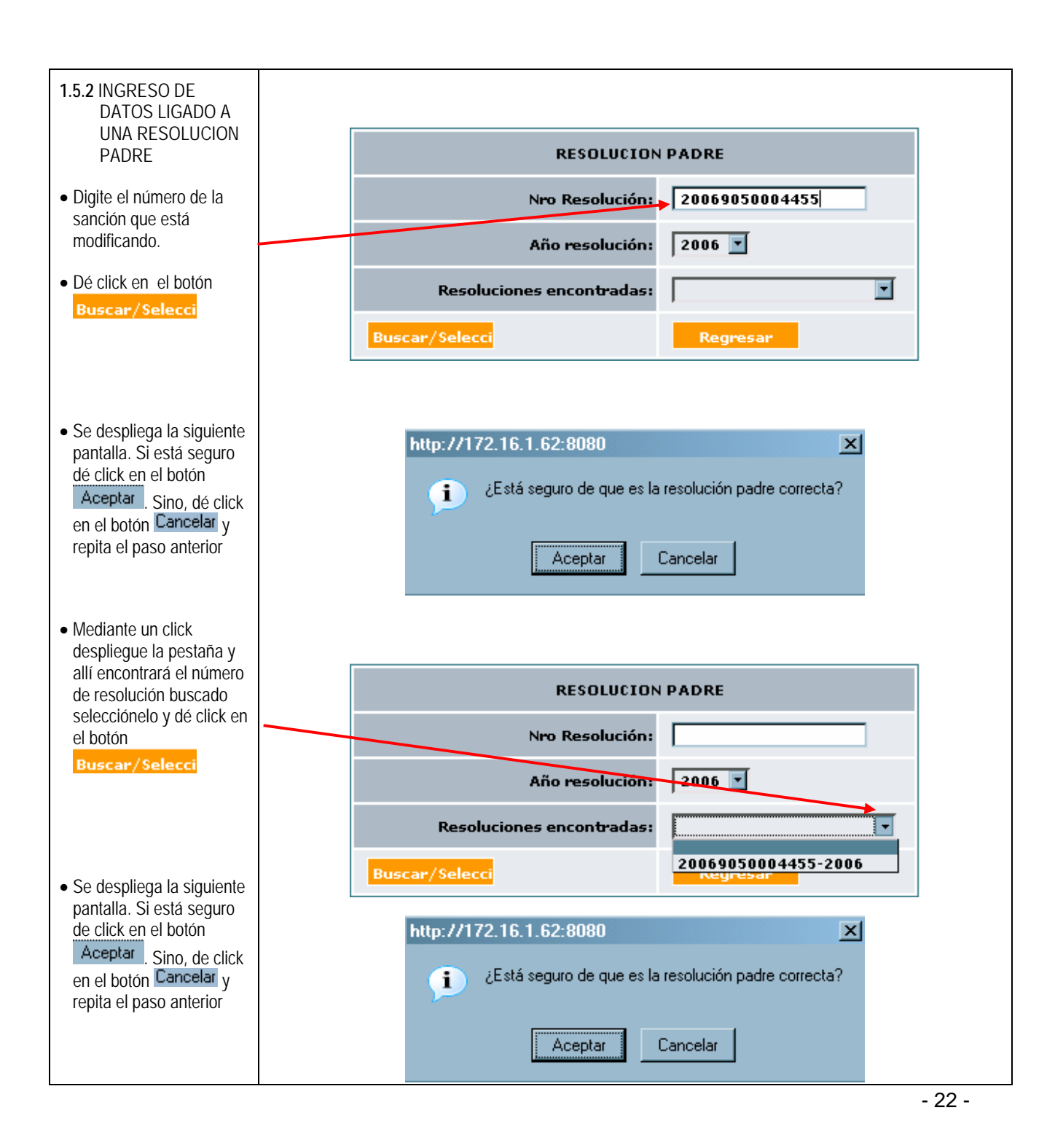

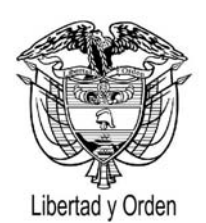

| Γ                                                                                                    |                                                                                                    |
|----------------------------------------------------------------------------------------------------|----------------------------------------------------------------------------------------------------|
|                                                                                                    | DATOS - RECURSOS                                                                                                    |
|                                                                                                    | Empresa: 8300025255 - ROCOTANA DE ACIJAS V SANFAMIENTO SUEZ I YONNAISE DES FAIIX DEGREMONT E S.P. S.A.                         |
| RECURSOS                                                                                                    | Nro     20069050003312     Fecha Radicado (dd/mm/yyyy):                                                                        |
| Se despliega la siguiente<br>pantalla la cual trae los<br>datos que se guardaron en<br>la sanción padre. Ustad                                                                            | Tipo<br>Sanción :     MU-MULTA     Sanción Padre :     20069050004455       Plazo:     10     Días ¥       Valor     \$ 200000 |
| puede según sea el caso<br>modificar el tipo de la                                                                                                    | Motivo : INCUMPLIMIENTO EN LA OBLIGACIÓN LEGAL DE POSEER CONCESIONES Y PERMISOS AMBIENTALES Y SANITARIOS V<br>Motivo 2 :       |
| sanción (Ej: de multa a<br>Amonestación), el plazo v                                                                                                    | Servicios: Servicio no Registrado                                                                                              |
| el valor.                                                                                                    | Acueducto                                                                                                    |
| En caso de Modificar el<br>valor puede cambiar la<br>cifra numérica                                                                                                    | Ingresar Regresar                                                                                                    |
| • Dé click en el botón<br>Ingresar                                                                                                    | Valor \$ 150000                                                                                                    |
| <ul> <li>Se despliega la siguiente<br/>pantalla. Si está seguro<br/>oprima el botón         Aceptar         . Sino, dé clic<br/>en Cancelar y repita el<br/>paso anterior     </li> </ul> | http://172.16.1.62:8080 🗶                                                                                                    |
|                                                                                                    |                                                                                                    |

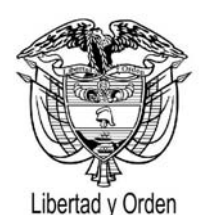

1.5.4. RESUMEN DATOS DE LA SANCION PADRE Y SUS HIJOS

RESOLUCION PADRE" en la cual usted debe verificar el contenido de cada uno

anteriormente ingresados.

 Si está de acuerdo con el contenido oprima el botón Ingresar

 De lo contrario oprima el botón Regresar, Y modifique los datos en la pantalla "DATOS DEL

. RECURSO"

Recuerde que el contenido de estos campos será combinado con los definidos en su

 Indique en la siguiente pantalla si está seguro de grabar los datos dando click en ell botón
 Aceptar Sino, de click en el botón Cancelar y repita el paso anterior

plantilla.

Lea detenidamente el contenido de cada

Inmediatamente se despliega la pantalla "DATOS DE LA

de los los datos

campo.

|                    | DATOS DE                                    | LA RESOLUC                              | ION PADRI                 | :                             |
|--------------------|---------------------------------------------|-----------------------------------------|---------------------------|-------------------------------|
| Tipo<br>Sanción :  | MU-MULTA                                    | Sand                                    | ión Padre :               | 20069050004455                |
| Plazo:             | 10 Días                                     |                                         | Valor                     | \$ 200                        |
| Empresa:           | 8300025255 - B<br>SUEZ LYONNAIS             | OGOTANA DE<br>E DES EAUX-D              | AGUAS Y SA<br>EGREMONT I  | NEAMIENTO<br>S.S.P. S.A.      |
|                    | DA                                          | TOS - RECUR                             | sos                       |                               |
| Nro<br>radicación: | 2006905000331                               | 2 Fech<br>(dd/i                         | a Radicado<br>nm/yyyy):   | 25/05/2006                    |
| Tipo<br>Sanción :  | MU-MULTA                                    |                                         |                           |                               |
| Plazo:             | 10 Días                                     |                                         | Valor                     | \$ 15                         |
| Motivo :           | INCUMPLIMIEN<br>CONCESIONES Y               | TO EN LA OBI<br>PERMISOS A              | LIGACIÓN LE<br>MBIENTALES | GAL DE POSEER<br>Y SANITARIOS |
| Motivo 2 :         |                                             |                                         |                           |                               |
| Servicios:         | Acueducto Alo                               | antarillado                             |                           |                               |
|                    | Ingresar                                    |                                         | Regr                      | esar                          |
|                    |                                             |                                         |                           |                               |
|                    |                                             |                                         |                           |                               |
| htt                | p://172.16.1.62:0                           | 3080                                    |                           | ×                             |
| htt                | p://172.16.1.62:t<br>j) ¿Está segurc        | 3080<br>) de grabar el reg              | istro?                    | ×                             |
| htt                | p://172.16.1.62:t<br>j ¿Está seguro<br>Acce | 3080<br>o de grabar el reg<br>ptar Cano | istro?<br>:elar           | ×                             |

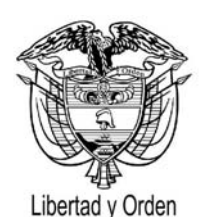

| <ul> <li>El resultado del ingreso a<br/>sancionados se lee en la</li> </ul> | RESULTADO DE LA TRANSACCION                |
|-----------------------------------------------------------------------------|--------------------------------------------|
| siguiente pantalla. Dé<br>click en el botón                                 | Se ha creado el recurso satisfactoriamente |
| Cerrar                                                                      | Cerrar                                     |

#### 1.6 RADICACIÓN DE LA RESOLUCIÓN

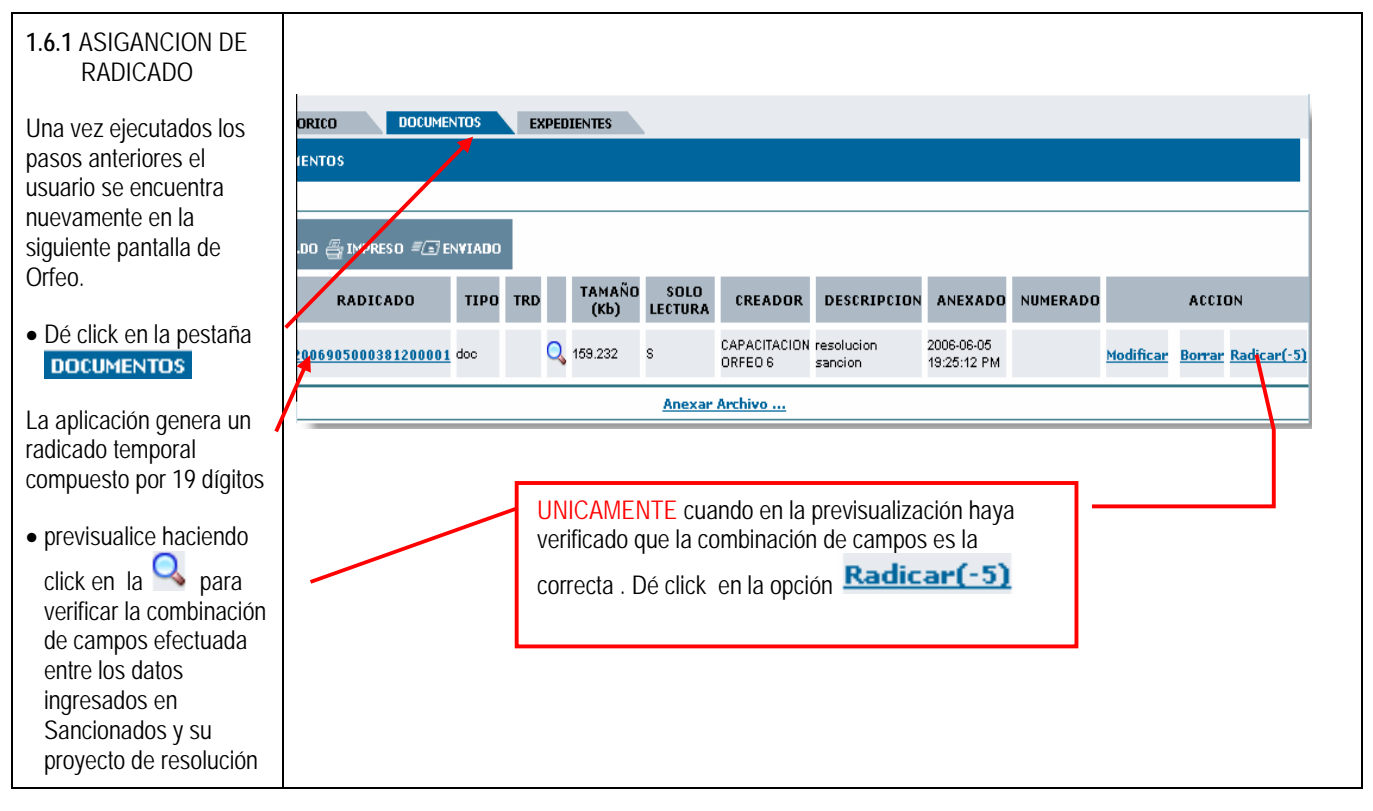

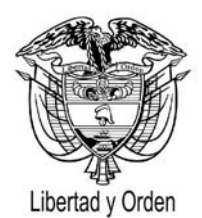

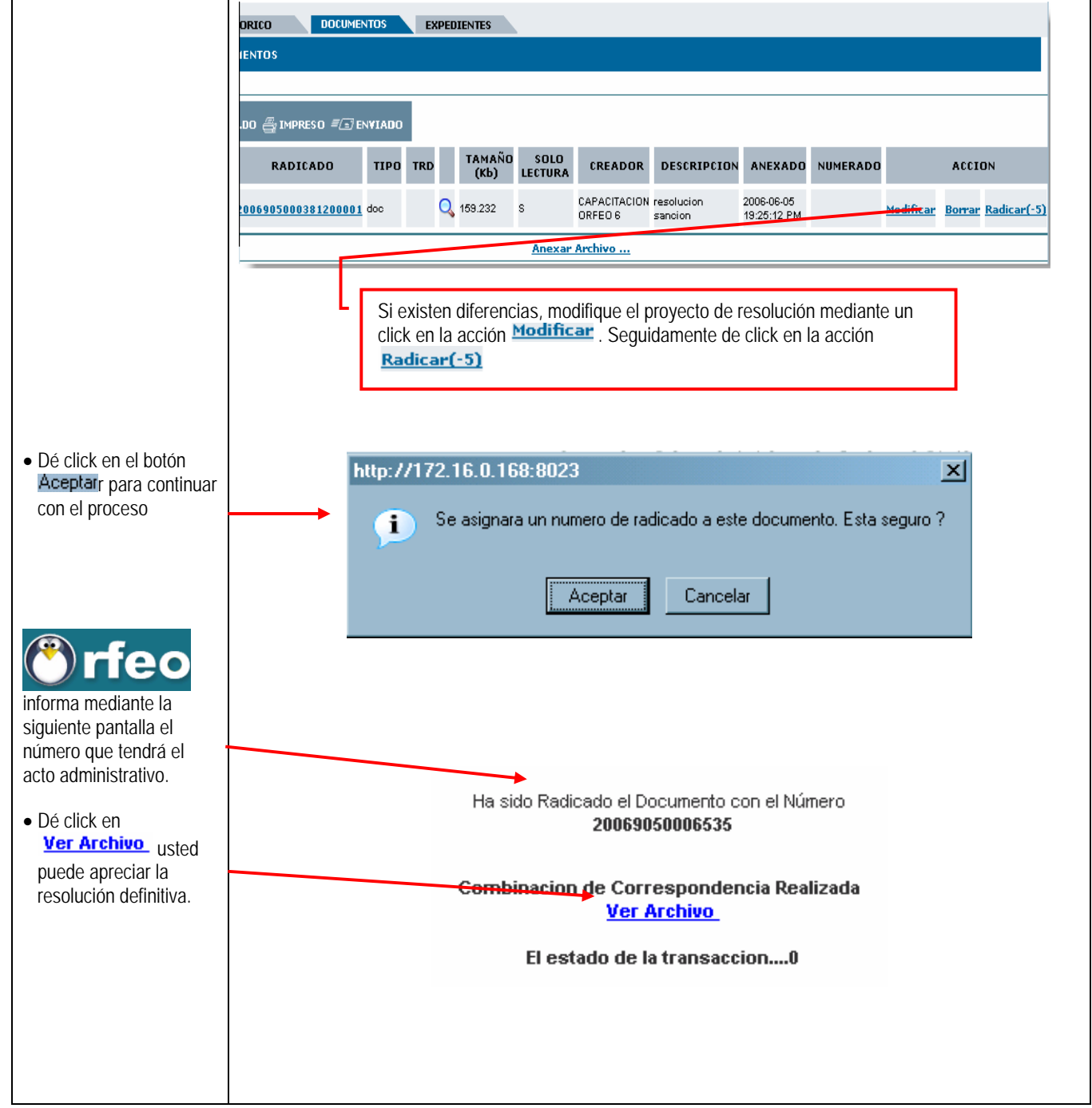

# Libertad y Orden

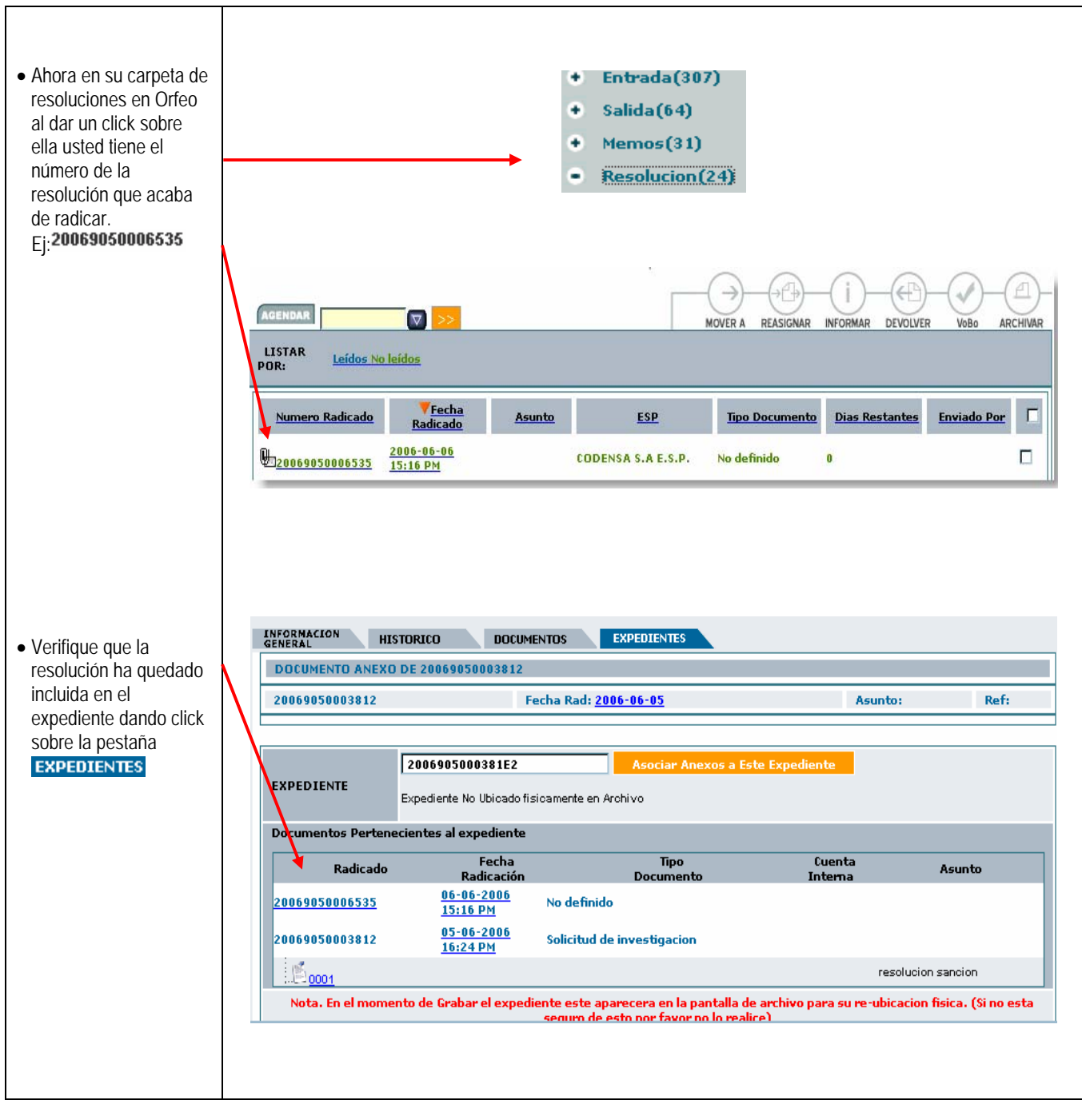

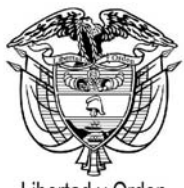

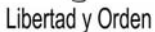

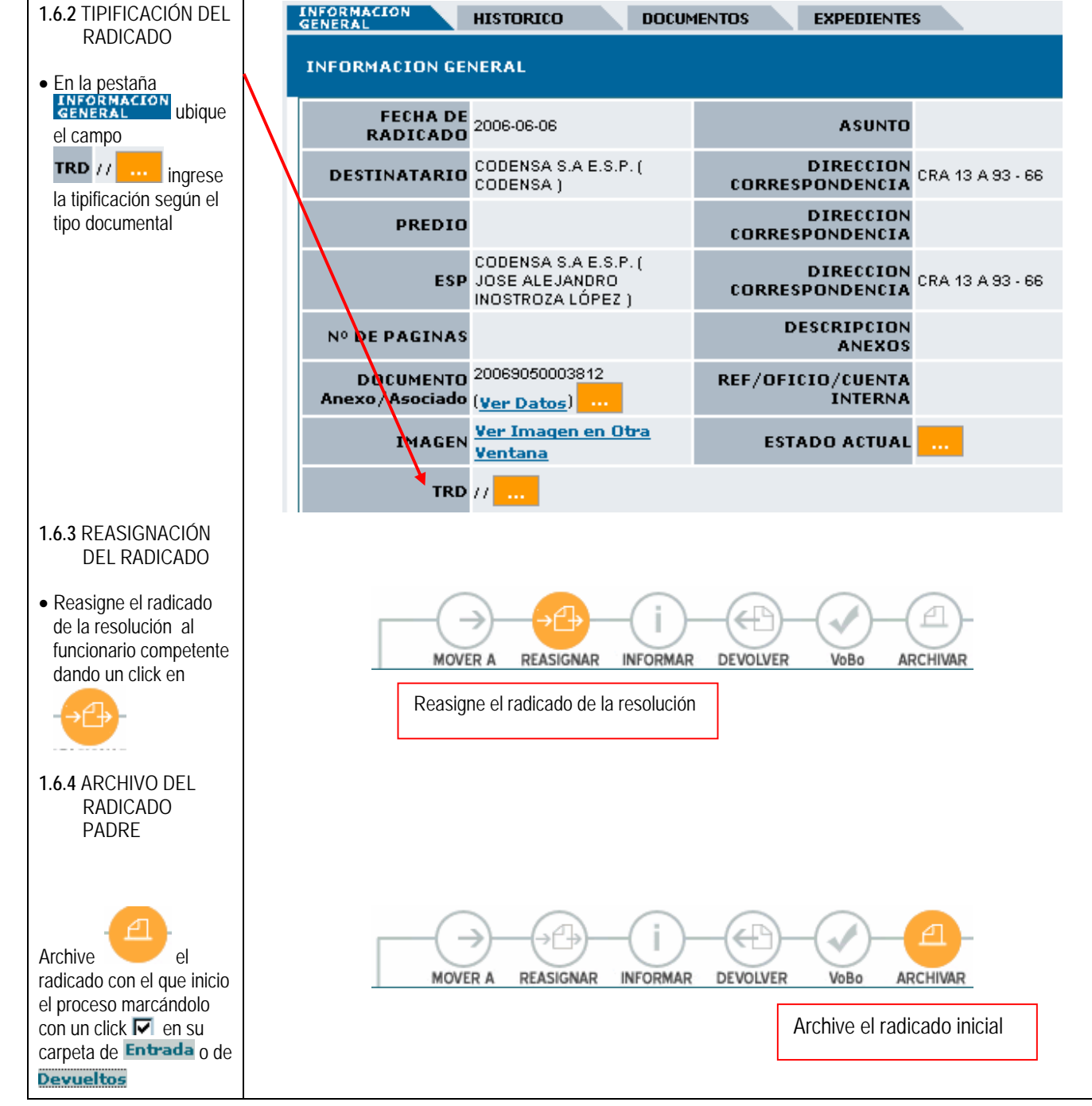

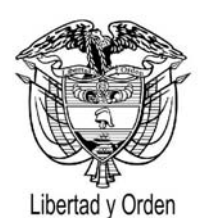

## 2. PROCESO DESARROLLADO POR EL FUNCIONARIO QUE EJERCE CONTROL EN CADA DEPENDENCIA LA INFORMACIÓN REGISTRADA EN EL APLICATIVO SANCIONADOS

| 2.1 IDENTIFICACIÓN DE<br>RADICADO                                                                                             | AGENDAR<br>LISTAR<br>POR: Leidos No | Deidos                                 |                  | N                                                                                         |                       | INFORMAR DEVOLVE |             |  |
|----------------------------------------------------------------------------------------------------|-------------------------------------|----------------------------------------|------------------|-------------------------------------------------------------------------------------------|-----------------------|------------------|-------------|--|
| Ubica en la carpeta de     Entrada(4) de Orfeo                                                                                | Numero Radicado                     | <mark>₹Fecha</mark><br><u>Radicado</u> | Asunto           | ESP                                                                                       | Tipo Documento        | Dias Restantes   | Enviado Por |  |
| los radicados (-5) de<br>resoluciones asignadas                                                                               | B20069050006595                     | 2006-06-06<br>15:16 PM                 |                  | CODENSA S.A E.S.P.                                                                        | Resolucion            | 0                |             |  |
| <ul> <li>Ejecutando un click en la<br/>fecha de la resolución<br/>ingresa a la pestaña<br/>INFORMACIÓN<br/>GENERAL</li> </ul> | B20069050006335                     | <u>2006-05-26</u><br><u>16:10 PM</u>   |                  | BOGOTANA DE AGUAS<br>Y SANEAMIENTO SUEZ<br>LYONNAISE DES<br>EAUX-DEGREMONT<br>E.S.P. S.A. | Resolucion<br>sancion | -11              |             |  |
|                                                                                                    | H20069050006175                     | 2006-05-26<br>14:18 PM                 |                  | BOGOTANA DE AGUAS<br>Y SANEAMIENTO SUEZ<br>LYONNAISE DES<br>EAUX-DEGREMONT<br>E.S.P. S.A. | Resolucion            | -11              |             |  |
| 2.2 VALIDACION DE<br>INFORMACIÓN                                                                                              | B20069050006125                     | 2006-05-25<br>17:05 PM                 |                  | BOGOTANA DE AGUAS<br>Y SANEAMIENTO SUEZ<br>LYONNAISE DES<br>EAUX-DEGREMONT<br>E.S.P. S.A. | No definido           | -12              |             |  |
| En Orfeo y ubica el<br>campo     SANCIONADOS     dando un click en la                                                         | C                                   | SANCIO<br>Número                       | Resolución       | ancionar - Ingresa<br>20069050006535                                                      | do <mark> Ver</mark>  | Sancion          |             |  |
|                                                                                                    | C                                   | Año Resolución                         |                  | 2006                                                                                      | 2006                  |                  |             |  |
| palabra <b>ver sancion</b> .                                                                                                  | 0                                   | F                                      | fecha:           | 06/06/2006                                                                                |                       |                  |             |  |
|                                                                                                    | М                                   |                                        | Nit:             | 8300372480                                                                                |                       |                  |             |  |
| Inmediatamente se                                                                                                    | D                                   | Nombr                                  | e empresa:       | CODENSA S.A.E.S                                                                           | .P.                   |                  |             |  |
| despliega la siguiente                                                                                                    | r<br>A                              | Dir                                    | ección:          | CRA 13 A 93 - 66 [                                                                        | ).C BOGOTA -          |                  |             |  |
| información que contiene                                                                                                    | A                                   | Nomb                                   | re persona:      | JUAN MARTIN MAR                                                                           | RQUEZ DIAZ            |                  |             |  |
| al resumen de les dates                                                                                                    | R                                   | Iden                                   | tificación:      |                                                                                           |                       |                  |             |  |
|                                                                                                    | Δ                                   | Calidad                                | del Notificado:  | REPRESENTANTE L                                                                           | .EGAL                 |                  |             |  |
| ingresados para ese                                                                                                    |                                     | Dep                                    | endencia:        | PRUEBAS                                                                                   |                       |                  |             |  |
| radicado en sancionados.                                                                                                    | _                                   | (                                      | Frupo:<br>Tino:  | SANCIONES                                                                                 |                       | 1005             |             |  |
|                                                                                                    | L                                   | Di                                     | npu.<br>ecisión: | MILETA                                                                                    | DE SERVICIOS PUBL     |                  |             |  |
| 2.3 IMPRESIÓN DEL                                                                                                    | 0                                   | Ohs                                    | ervación:        | SAP DE LA LISUAR                                                                          | IA DIANA REITZ PAL    | ACIOS            |             |  |
| DOCUMENTO                                                                                                    | S                                   | Te                                     | léfonos:         | 1-6015917 EXT.                                                                            |                       |                  |             |  |
|                                                                                                    |                                     | Nro E                                  | xpediente:       | 2006905000381E2                                                                           |                       |                  |             |  |
| • Imprima el reporte y la                                                                                                    | _                                   | Not                                    | ificación:       |                                                                                           |                       |                  |             |  |
| rosolución (ctrl + n) y con                                                                                                   | C                                   | Firmeza                                | y vencimiento:   | -                                                                                         |                       |                  |             |  |
|                                                                                                    | Α                                   | Va                                     | lor total:       | \$ 2,300,000                                                                              |                       |                  |             |  |
| el físico de la resolución                                                                                                    | M                                   | Valor                                  | Definitivo:      | \$ 2,300,000                                                                              |                       |                  |             |  |
| compara uno a uno los                                                                                                    |                                     | Tipo d                                 | le sanción:      | MULTA                                                                                     |                       |                  |             |  |
| campos aquí                                                                                                    | <u>Р</u>                            | :                                      | Saldo:           |                                                                                           |                       |                  |             |  |
| relacionados.                                                                                                    | 0                                   | Int                                    | ereses:          |                                                                                           |                       |                  |             |  |
|                                                                                                    | S                                   | Valo                                   | r pagado:        | 000000000000000000                                                                        |                       |                  |             |  |
|                                                                                                    |                                     | III                                    | nagen :          | 20069050006535                                                                            |                       |                  |             |  |
|                                                                                                    |                                     |                                        |                  | Ingresado por: CAF                                                                        | ACH6                  |                  |             |  |
|                                                                                                    |                                     |                                        |                  | Fecha Ingreso: 06/                                                                        | 06/2006               |                  |             |  |
|                                                                                                    |                                     |                                        |                  | Revisado por: CAP                                                                         | ACIT6                 |                  |             |  |
|                                                                                                    |                                     |                                        |                  |                                                                                           |                       |                  |             |  |

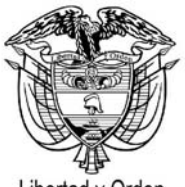

Libertad y Orden

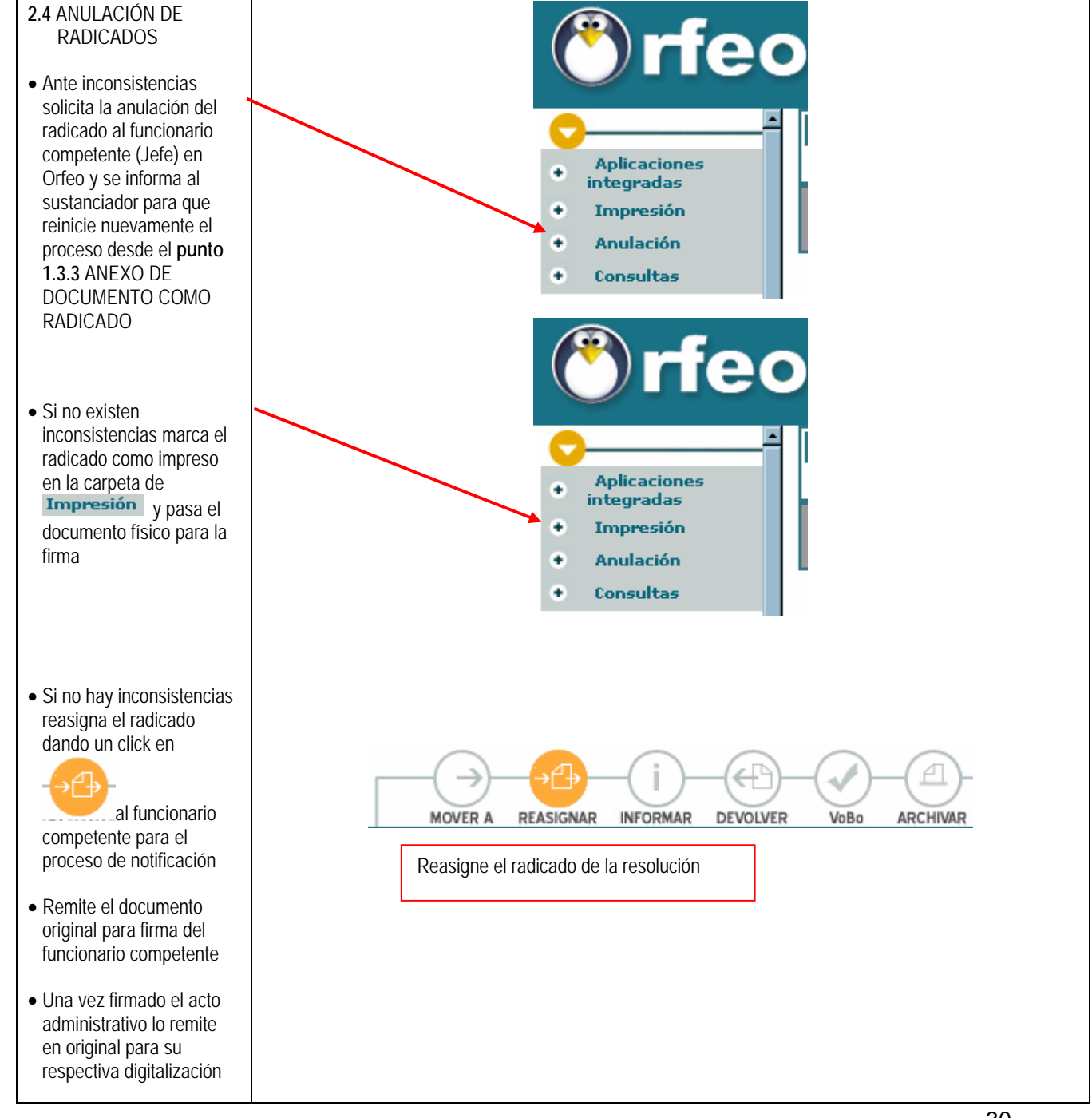

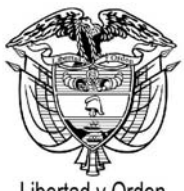

Libertad y Orden

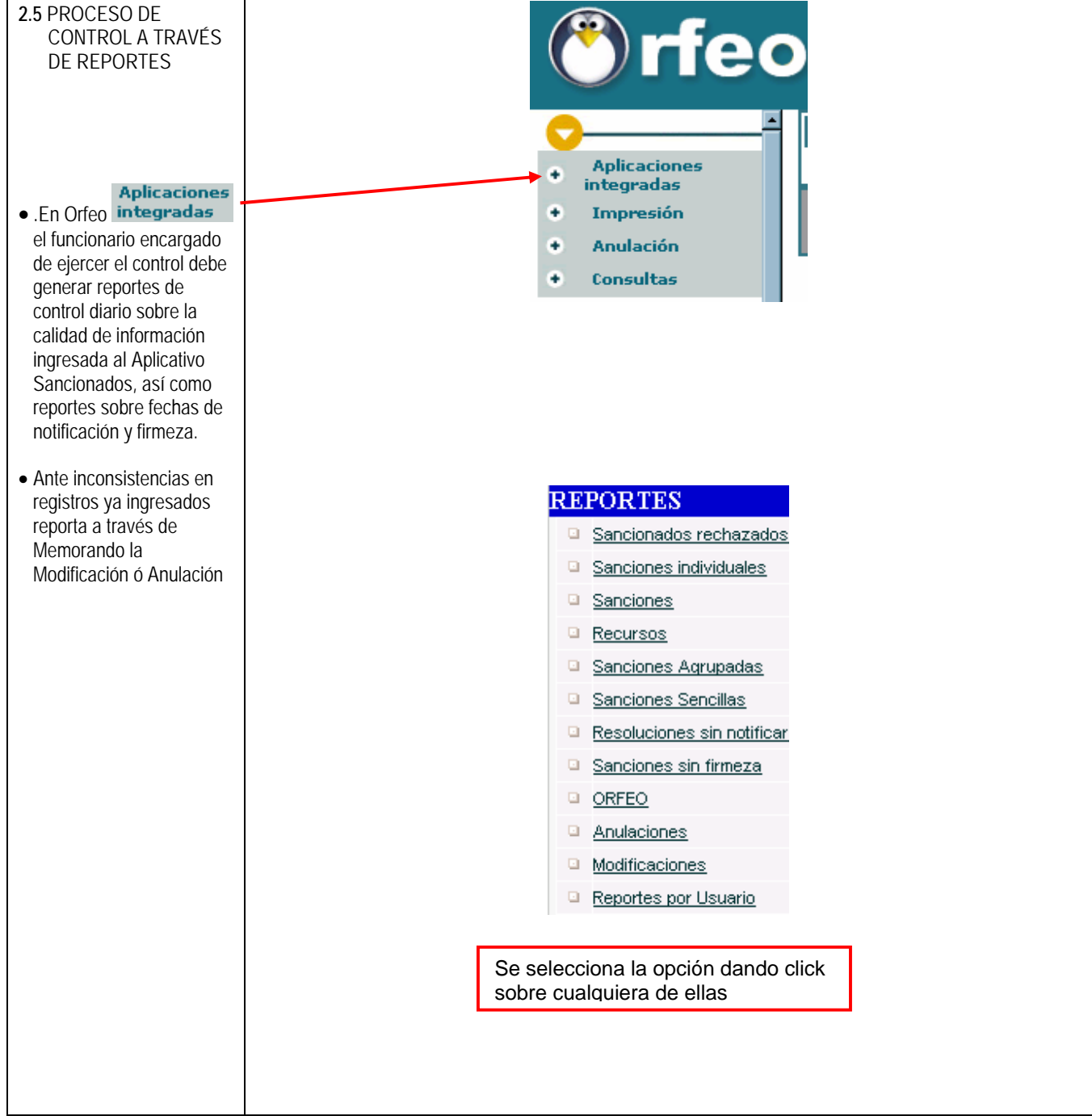

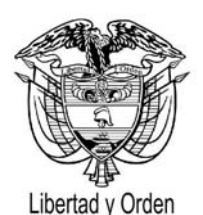

#### 3. PROCESO DE DIGITALIZACIÓN

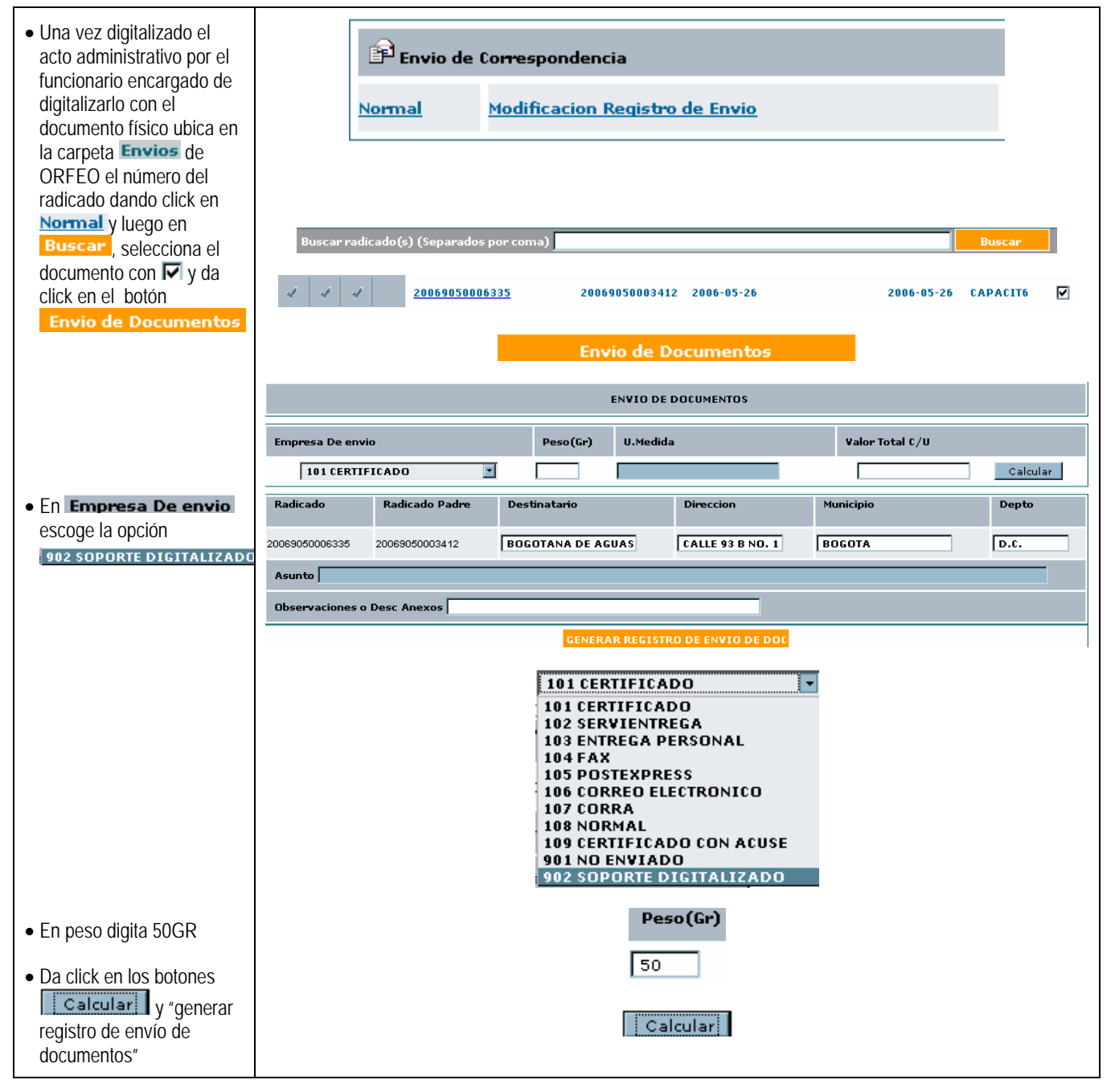

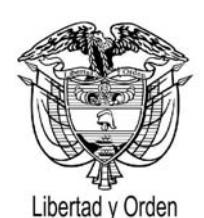

|                                                                                                    | GENERAR REGISTRO DE ENVIO DE DOC |                |                    |                 |              |           |  |  |
|----------------------------------------------------------------------------------------------------|----------------------------------|----------------|--------------------|-----------------|--------------|-----------|--|--|
| <ul> <li>Orfeo generará el registro<br/>de envío satisfactorio<br/>mediante la siguiente<br/>pantalla</li> </ul> | ENVIO DE DOCUMENTOS              |                |                    |                 |              |           |  |  |
|                                                                                                    | Radicado                         | Radicado Padre | Destinatario       | Direccion       | Municipio    | Depto     |  |  |
|                                                                                                    | 20069050169231                   | 20069050003772 | ELECTRIFICADORA DE | CARRERA 55 72-1 | BARRANQUILLA | ATLANTICO |  |  |
|                                                                                                    | Devolver a Listado               |                |                    |                 |              |           |  |  |

# 4. PROCESO DESARROLLADO POR EL FUNCIONARIO QUE INGRESA LA FECHA DE NOTIFICACIÓN Y FIRMEZA

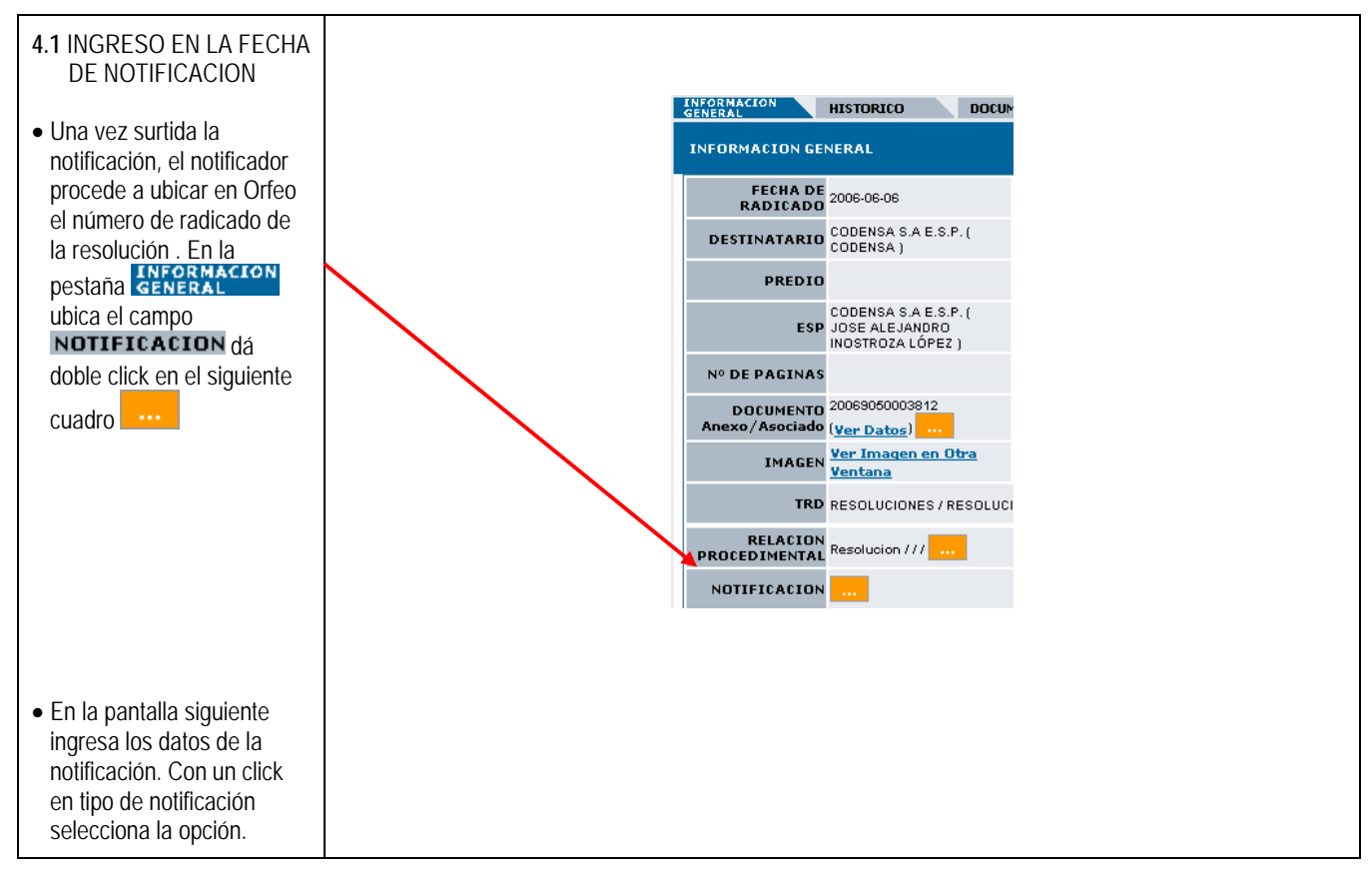

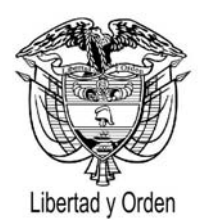

| PERSONAL  PERSONAL EDICTO                                                                                                    | MODIFICAR DATOS DE NOTIFICACION                                                              |  |  |  |  |  |
|----------------------------------------------------------------------------------------------------|----------------------------------------------------------------------------------------------|--|--|--|--|--|
| <ul> <li>Diligencia los datos según<br/>el tipo de potificación</li> </ul>                                                                                                    | Tipo de Notificacion PERSONAL                                                                |  |  |  |  |  |
| <ul> <li>Dá click en el botón</li> <li>Grabar Cambio</li> </ul>                                                                                                    | Notificador       Notificado       Observaciones                                             |  |  |  |  |  |
| 4.2 INGRESO DE<br>INFORMACION PARA<br>AGOTAR VIA<br>GUBERNATIVA                                                                                                    | Fecha 🔽                                                                                      |  |  |  |  |  |
| <ul> <li>En caso de encontrarse<br/>agotada la vía gubernativa<br/>en la pestaña</li> <li>INFORMACION<br/>GENERAL<br/>ubique el<br/>campo NOTIFICACION<br/>dé doble click en</li> <li>Agotamiento Via</li> <li>Gubernativa dé click en<br/>el botón AGOTAR</li> </ul> | Nro Resol 20069050006535<br>ččESTÁ SEGURO DE AGOTAR LA VIA GUBERNATIVA??<br>AGOTAR NO AGOTAR |  |  |  |  |  |
|                                                                                                    | Seguidamente se presenta la siguiente pantalla                                               |  |  |  |  |  |
|                                                                                                    | RESULTADO DE LA TRANSACCION<br>Se ha agotado la vía gubernativa                              |  |  |  |  |  |
|                                                                                                    | Cerrar                                                                                       |  |  |  |  |  |
|                                                                                                    | Oprima el botón Cerrar                                                                       |  |  |  |  |  |

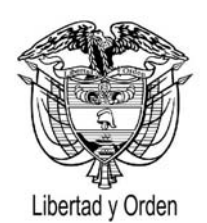

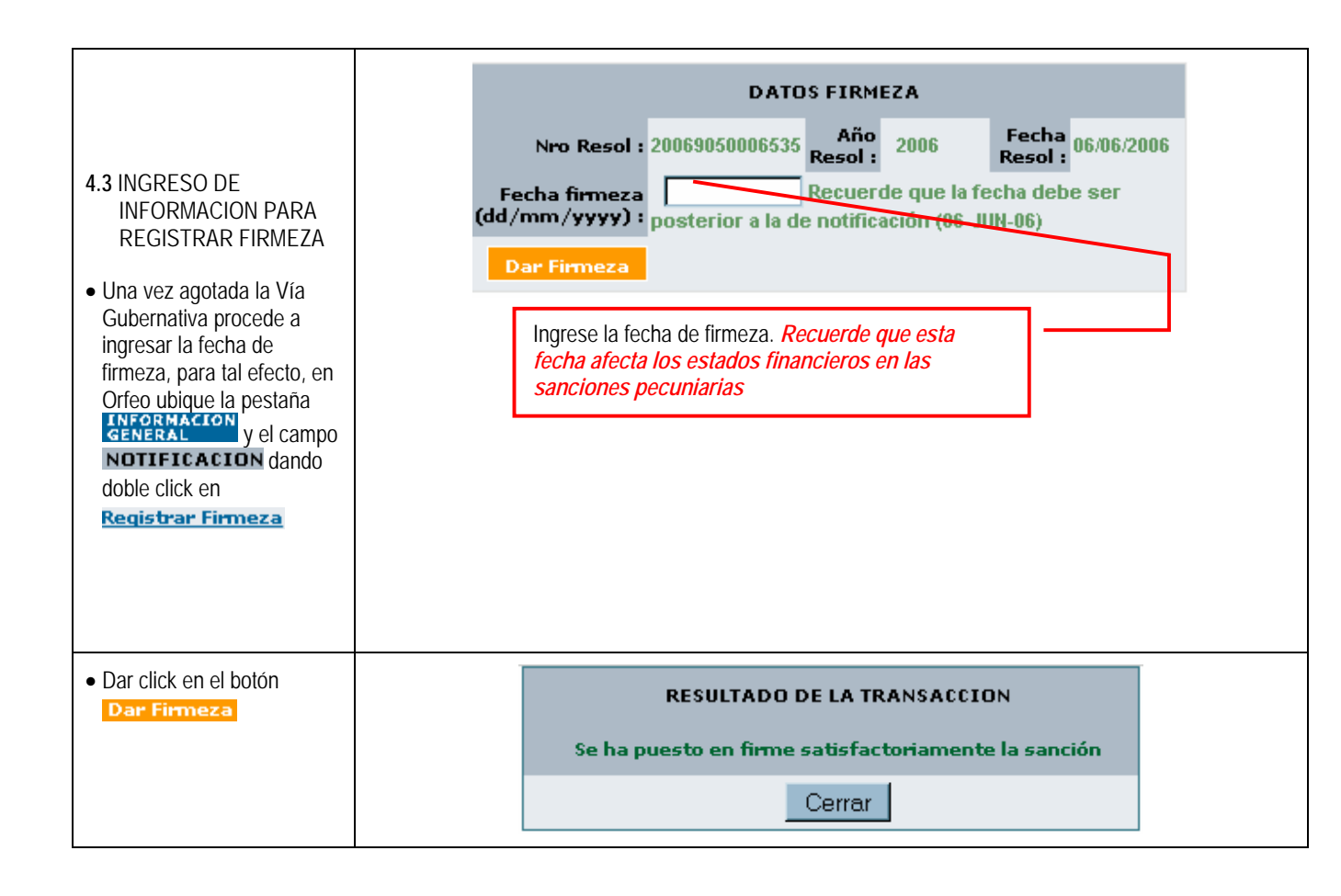